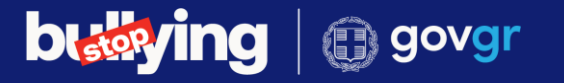

### Μαζί μπορούμε να βάλουμε τέλος στον σχολικό εκφοβισμό ! Η φωνή σου έχει δύναμη !

### Η ειδική ψηφιακή πλατφόρμα stop-bullying.gov.gr

### Μιχάλης Παρασκευάς

Καθηγητής Πανεπιστημίου Πελοποννήσου, Α' Αντιπρόεδρος Δ.Σ. ΙΤΥΕ «Διόφαντος», Υπεύθυνος για την ειδική ψηφιακή πλατφόρμα

Εορτασμός Παγκόσμιας Ημέρας Ασφαλούς Πλοήγησης στο Διαδίκτυο για το έτος 2025

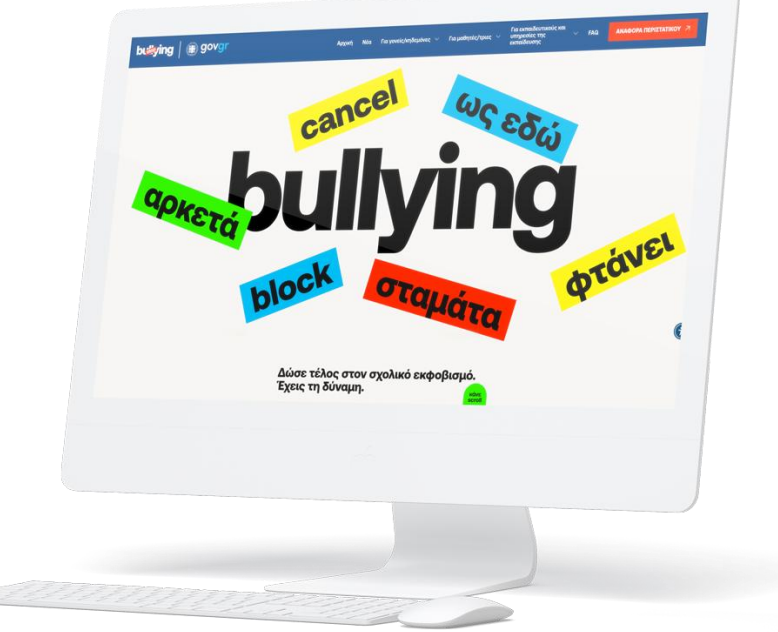

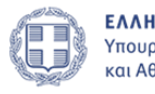

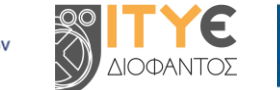

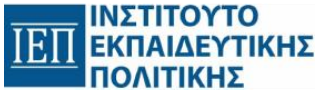

## Θεσμικό πλαίσιο λειτουργίας

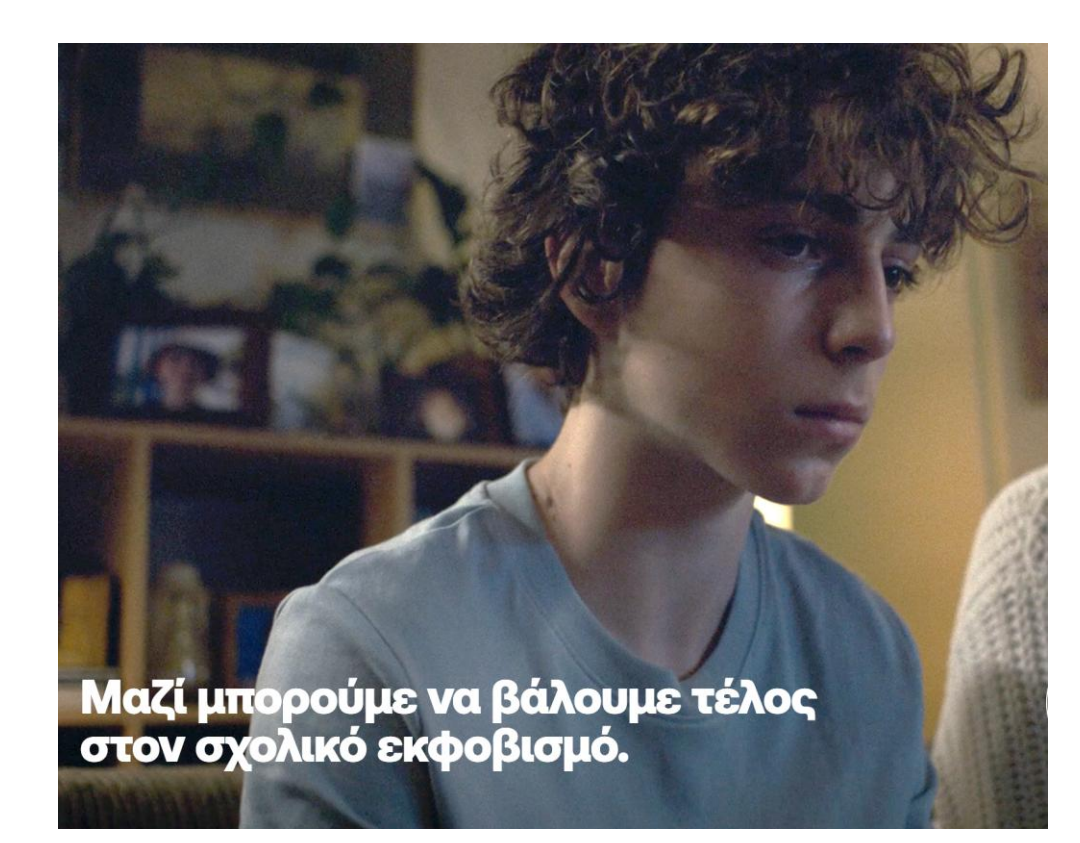

- Πρόληψη και αντιμετώπιση της ενδοσχολικής βίας και του εκφοβισμού καθώς και υποστήριξη σχετικών δράσεων και προγραμμάτων.
- Ειδική ψηφιακή πλατφόρμα: Άρθρα 6 και 11, νόμου 5029/23 (55 Α΄) και ΚΥΑ 2176Β΄/08-04-2024
- Σχεδιασμός με συμμετοχή: εκπαιδευτικών, παιδαγωγών, παιδοψυχολόγων, νομικών, διοικητικών, προγραμματιστών.
- Έναρξη λειτουργίας: 9 Απριλίου 2024
- Διεύθυνση: <u>https://stop-bullying.gov.gr/</u>

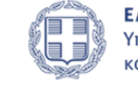

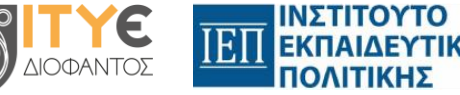

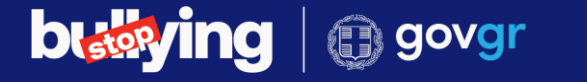

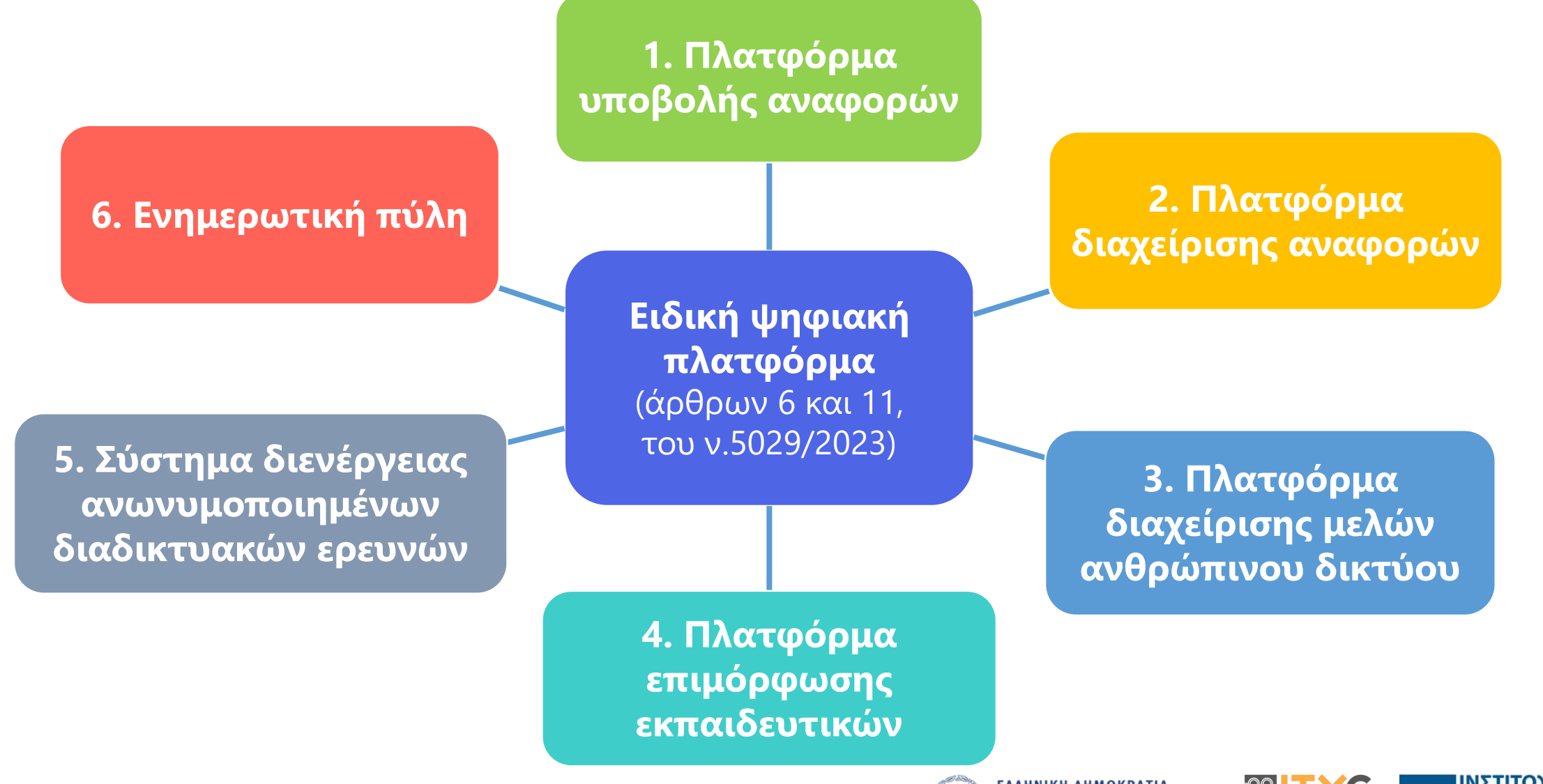

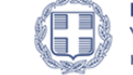

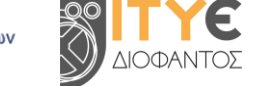

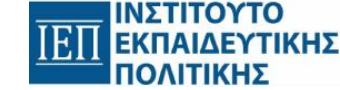

### **building** govgr

# 1. Πλατφόρμα υποβολής αναφορών

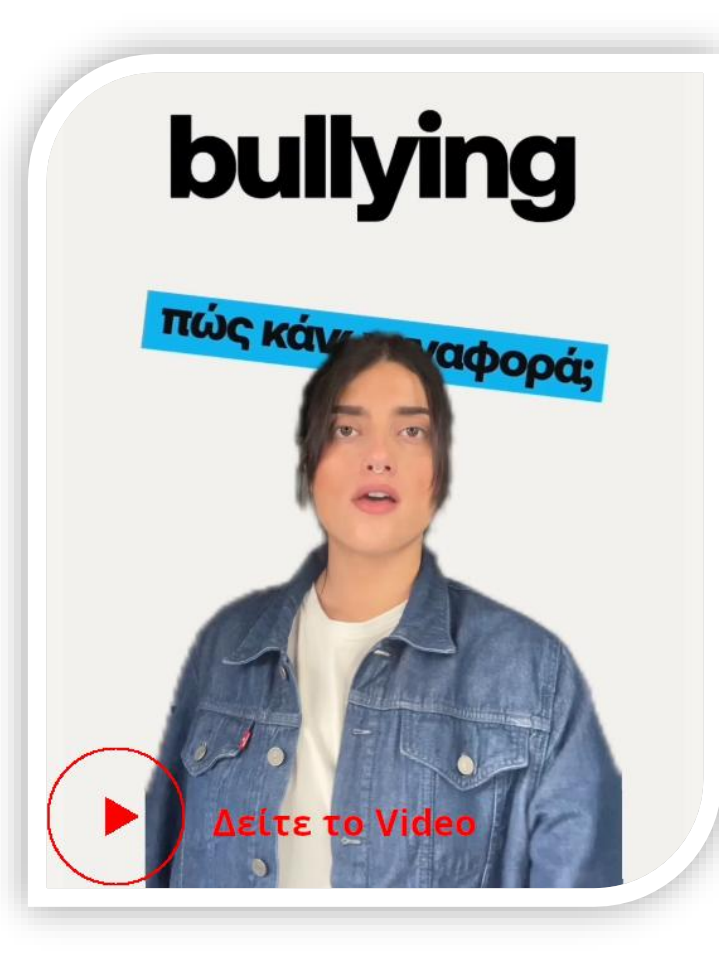

- Ενισχύει τα θύματα ενδοσχολικής βίας, δίνοντάς τους τη δυνατότητα να αναφέρουν περιστατικά.
- Μαθητές/τριες δευτεροβάθμιας εκπαίδευσης, γονείς & κηδεμόνες μαθητών/ τριών όλων των βαθμίδων.
- Πιστοποίηση χρηστών μέσω ατομικών κωδικών εισόδου (ΠΣΔ, ΓΓΠΣΔΔ).
- Προσωπικός λογαριασμός για υποβολή αναφορών και παρακολούθηση προόδου.
- Δρομολόγηση αναφοράς στο αντίστοιχο σχολείο και τετραμελή ομάδα δράσης.
- Έναρξη λειτουργίας: 09/04/2024.
- Προσωπικοί λογαριασμοί: 4.181 (2.875 γονείς/κηδεμόνες, 306 μαθητές/τριες).
- Αναφορές που υποβλήθηκαν: 984 (910 γονείς/κηδεμόνες, 74 μαθητές/τριες).
- Διεύθυνση: <u>https://stop-bullying.gov.gr/incident/</u>

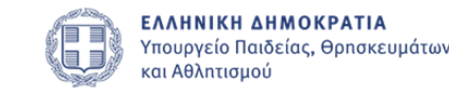

### **building** govgr

# 2. Πλατφόρμα διαχείρισης αναφορών

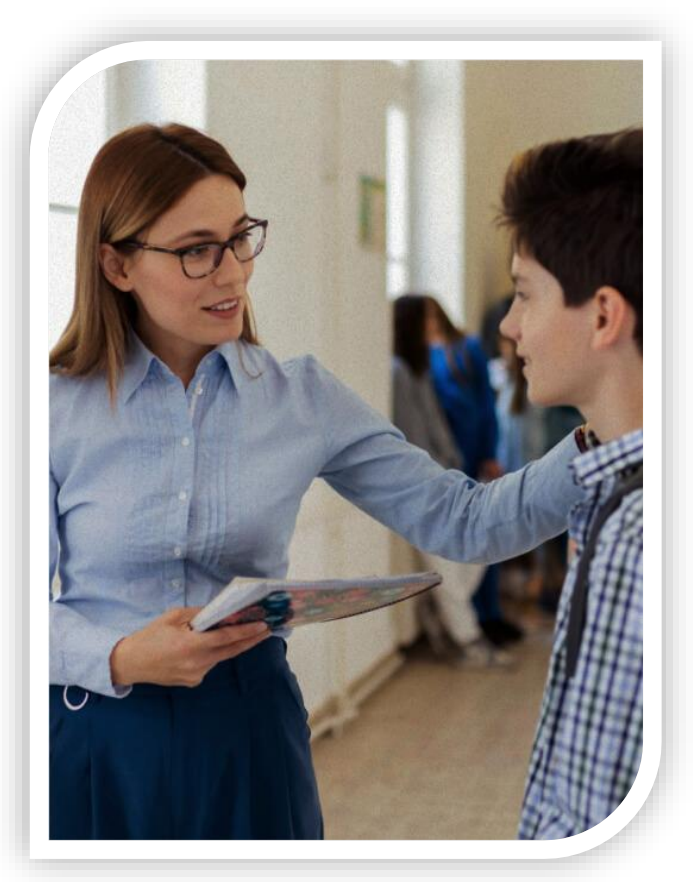

- Η ειδική ομάδα σχολείου ελέγχει αν η αναφορά εμπίπτει στον νόμο και αν είναι βάσιμη.
- Οι βάσιμες αναφορές οδηγούν σε παιδαγωγικές ενέργειες, ανάλογα με τη σοβαρότητα.
- Όλες οι ενέργειες καταχωρούνται στην πλατφόρμα. Ενημερώνεται ο υποβάλλων.
- Η τετραμελής ομάδα παρακολουθεί τις αναφορές και τις ενέργειες των σχολείων.
   Παρέχει βοήθεια ή αναλαμβάνει σοβαρά περιστατικά.
- Από τις 984 αναφορές που υποβλήθηκαν μέχρι σήμερα:
  - 371 έκλεισαν μετά από παιδαγωγικές παρεμβάσεις
  - 205 έκλεισαν σε κατάσταση «Εκτός αρμοδιότητας πλατφόρμας»
  - 151 έκλεισαν σε κατάσταση «Αβάσιμη»
  - 257 παραμένουν υπό διερεύνηση
- Διεύθυνση: <u>https://stop-bullying.gov.gr/investigate</u>

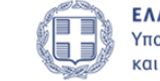

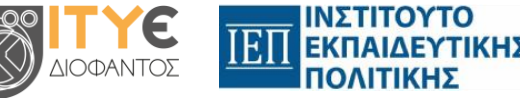

## 3. Πλατφόρμα διαχείρισης μελών ανθρώπινου δικτύου

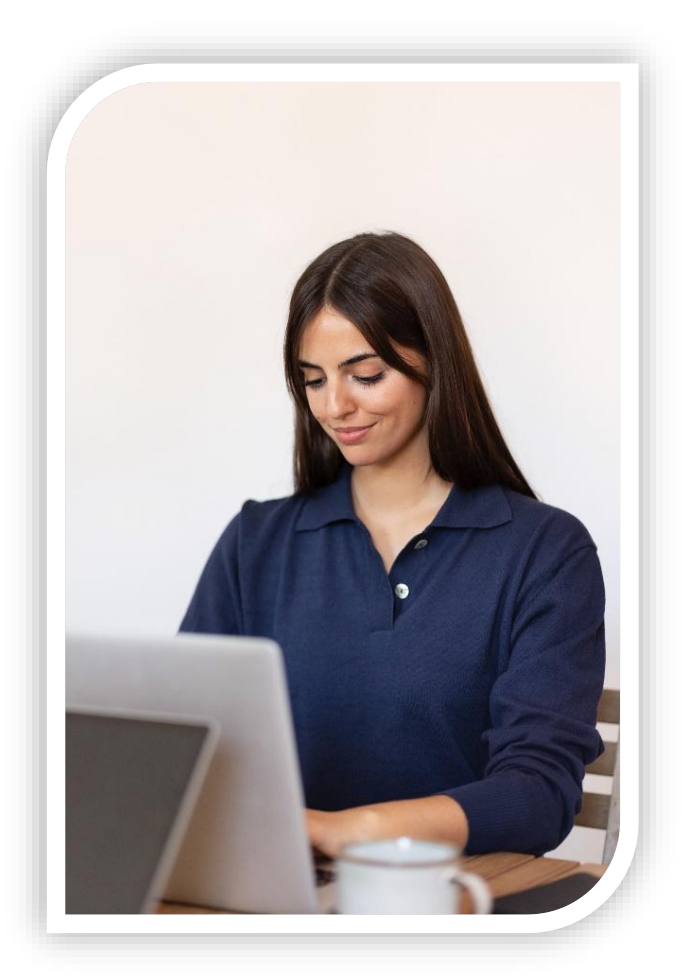

buying govgr

- Στελέχωση ειδικών ομάδων σχολικών μονάδων και Διευθύνσεων Εκπαίδευσης.
- Οι Περιφερειακοί Διευθυντές Εκπαίδευσης στελεχώνουν τις Τετραμελείς Ομάδες
   Δράσης.
- Οι Τετραμελείς Ομάδες Δράσης εποπτεύουν τα σχολεία της περιοχής τους.
- Οι Διευθυντές Σχολείων δηλώνουν τους υπεύθυνους αποδέκτες αναφορών της σχολικής μονάδας.
- Μέχρι σήμερα έχουν εγγραφεί:
  - 862 μέλη στις τετραμελείς ομάδες δράσεις των Διευθύνσεων Εκπαίδευσης
  - 26.187 μέλη στις διμελείς ειδικές ομάδες των σχολικών μονάδων.
- Διεύθυνση: <u>https://stop-bullying.gov.gr/admin</u>

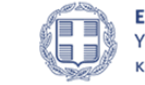

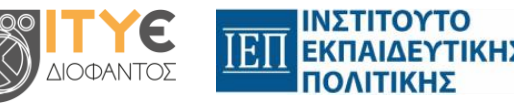

## 4. Πλατφόρμα επιμόρφωσης εκπαιδευτικών

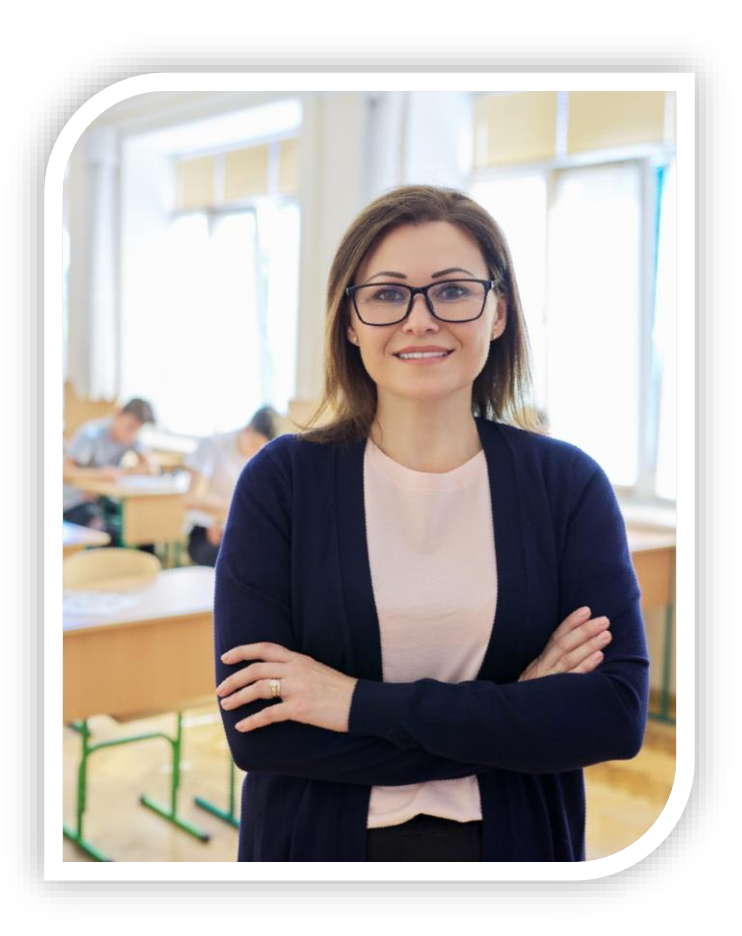

**buying** govgr

- Επιμόρφωση υπεύθυνων αποδεκτών αναφορών, τετραμελών ομάδων δράσης αλλά και εκπαιδευτικών, όπως προβλέπει ο v.5029/2023.
- Διαλειτουργεί με πλατφόρμα διαχείρισης μελών και υπηρεσία SSO/ΠΣΔ,
   διευκολύνοντας τη δημιουργία τμημάτων επιμόρφωσης.
- Παρέχει όλες τις λειτουργίες μίας σύγχρονης πλατφόρμας τηλεκατάρτισης.
- Αυτοματοποιημένη παραγωγή και αποστολή πιστοποιητικών επιμόρφωσης.
- Προστασία προσωπικών δεδομένων με ειδικό μνημόνιο Υ.ΠΑΙ.Θ.Α. ΙΤΥΕ «Διόφαντος».
- Εικαστική μορφή ανάλογη της Ενιαίας Ψηφιακής Πύλης της Δημόσιας
   Διοίκησης (gov.gr)
- Διεύθυνση: <u>https://stop-bullying.gov.gr/learn</u>

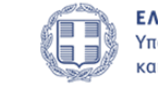

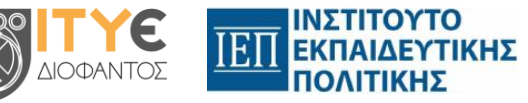

## 5. Σύστημα ανωνυμοποιημένων διαδικτυακών ερευνών

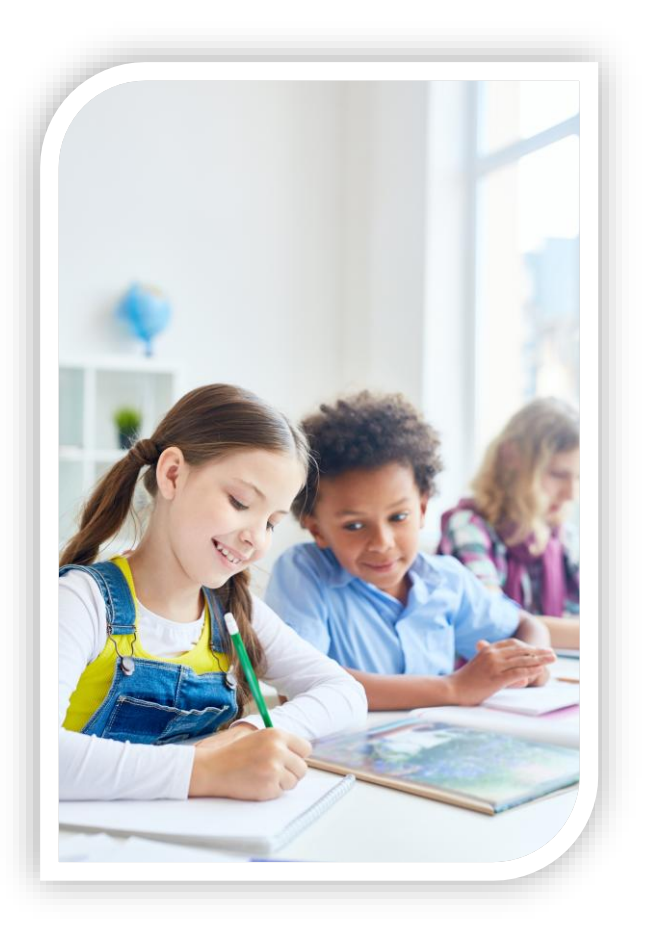

**buying** govgr

- Η πλατφόρμα διαχείρισης μελών είναι διασυνδεδεμένη με το σύστημα διενέργειας ανωνυμοποιημένων διαδικτυακών ερευνών του ΠΣΔ (<u>https://yourview.sch.gr</u>)
- Ανωνυμοποιημένες έρευνες με χρήση κλειδάριθμου, στα μέλη της σχολικής κοινότητας για την αποτύπωση της κατάστασης του φαινομένου ενδοσχολικής βίας και εκφοβισμού.
- Ανωνυμία συμμετεχόντων και αξιοπιστία της έρευνας.
- Για έρευνα του Ι.Ε.Π. (Μάϊος και Σεπτέμβριος 2024) δημιουργήθηκαν
   3 ερωτηματολόγια και υπήρξε η εξής συμμετοχή:
  - Μαθητές : 50.364
  - Γονείς : 13.672
  - Εκπαιδευτικοί: 10.028

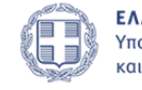

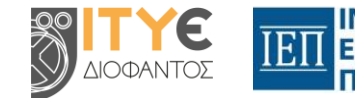

### buying govgr

# 6. Ενημερωτική Πύλη

- Νέα
- Υλικό για γονείς
- Υλικό για μαθητές
- Υλικό για εκπαιδευτικούς:
  - Θεσμικό πλαίσιο
  - Εργαστήρια δεξιοτήτων
  - Εκπαιδευτικά Προγράμματα Edugate
  - Υλικό από την Πλατφόρμα Αίσωπος
  - Φορείς Ευρωπαϊκά Προγράμματα
- Συχνές ερωτήσεις

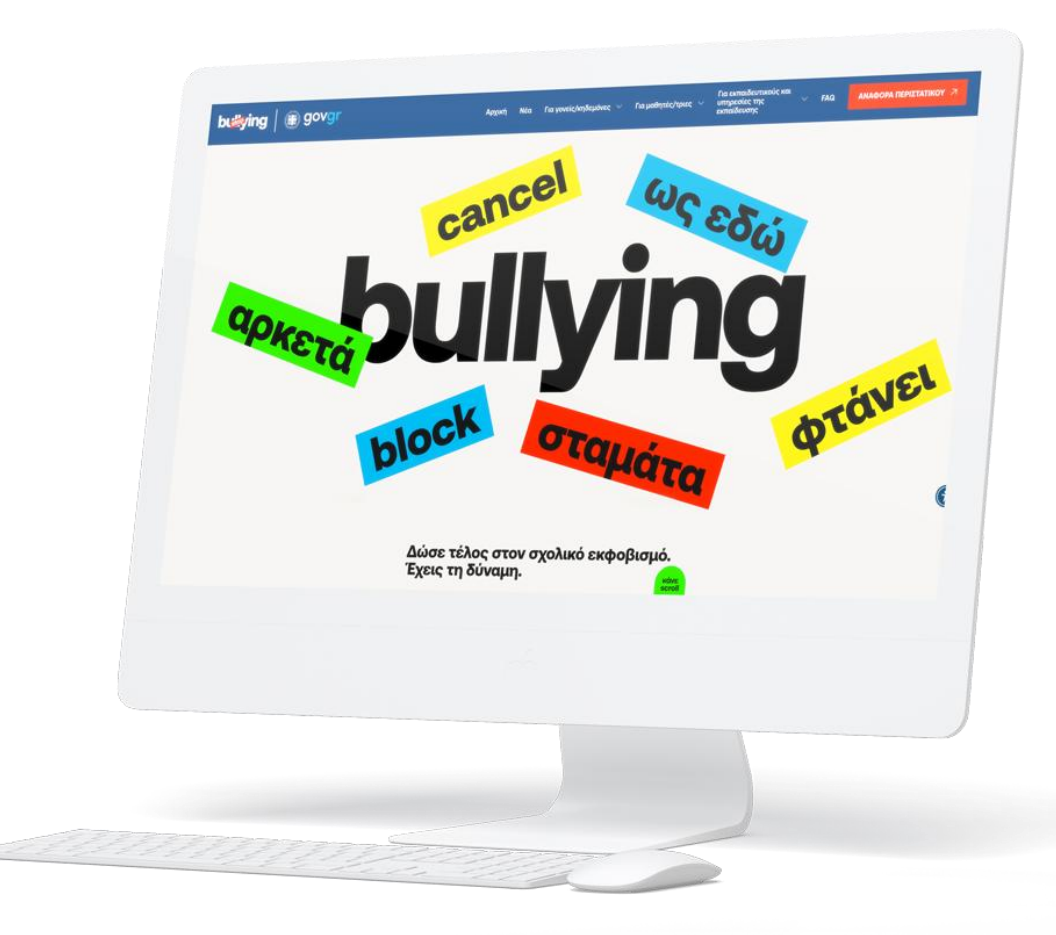

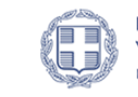

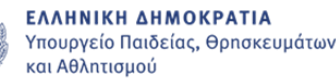

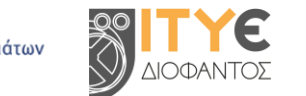

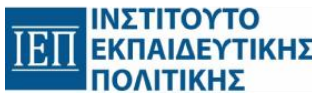

# Υποβολή αναφορών

## από γονείς και μαθητές

**Πλατφόρμα** Υποβολής Αναφορών Ενδοσχολικής Βίας & Εκφοβισμού

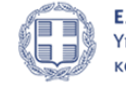

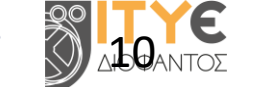

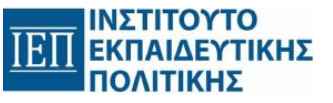

### building govgr

# Πρόσβαση

### Πρόσβαση στην εφαρμογή από τη σελίδα <u>https://stop-bullying.gov.gr/incident/</u>

Δικαίωμα πρόσβασης έχουν:

- Οι μαθητές Δευτεροβάθμιας Εκπαίδευσης
- Οι γονείς/ έχοντες την επιμέλεια μαθητή

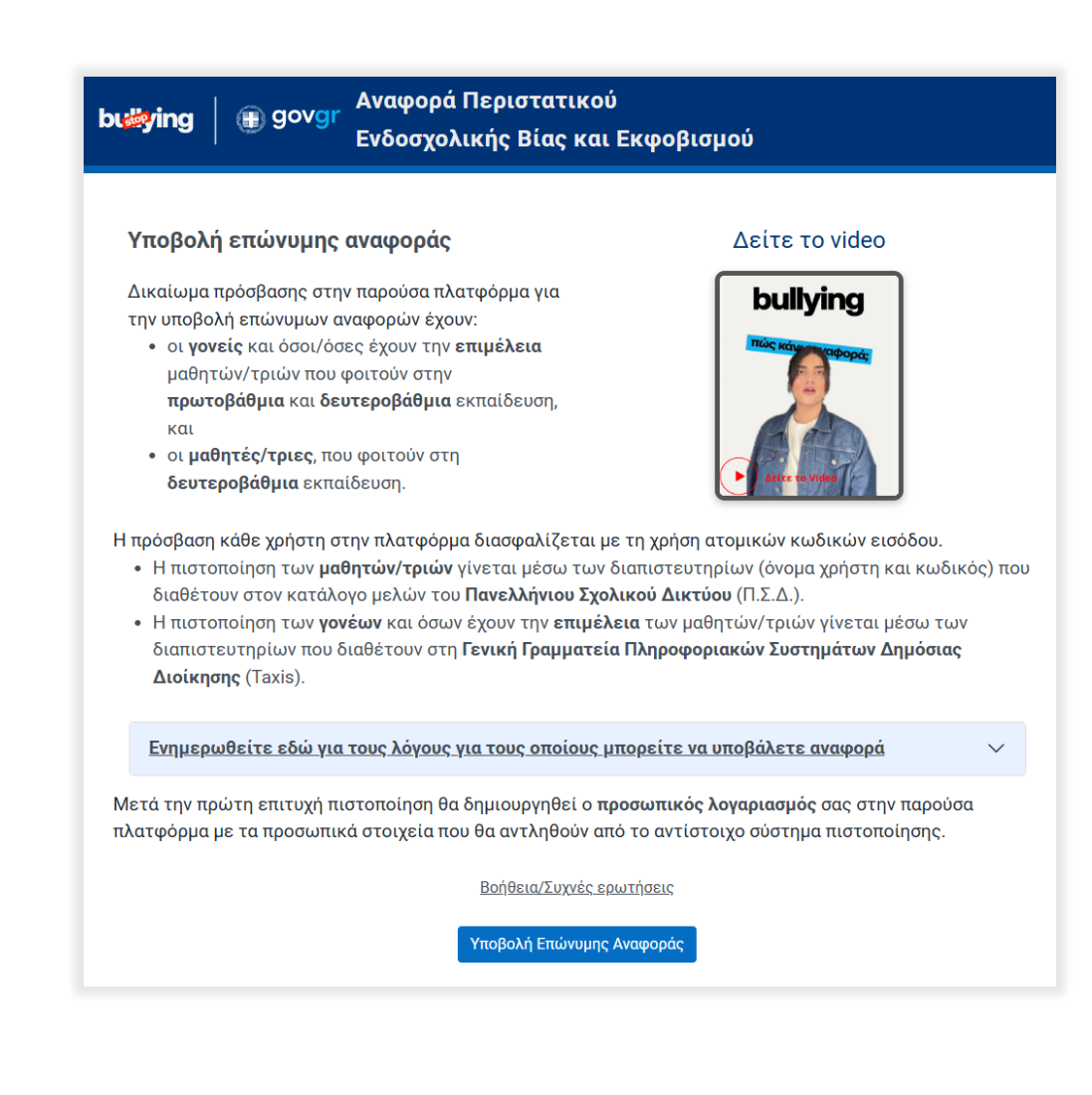

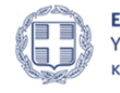

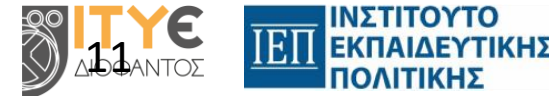

### **budying** govgr

# Ταυτοποίηση

Η ταυτοποίηση των μαθητών/τριών γίνεται μέσω των διαπιστευτηρίων (όνομα χρήστη και κωδικός) που διαθέτουν στον κατάλογο μελών του Πανελλήνιου Σχολικού Δικτύου (Π.Σ.Δ.).

Η ταυτοποίηση των γονέων και όσων έχουν την επιμέλεια των μαθητών/τριών γίνεται μέσω των διαπιστευτηρίων που διαθέτουν στη Γενική Γραμματεία Πληροφοριακών Συστημάτων Δημόσιας Διοίκησης (Taxis).

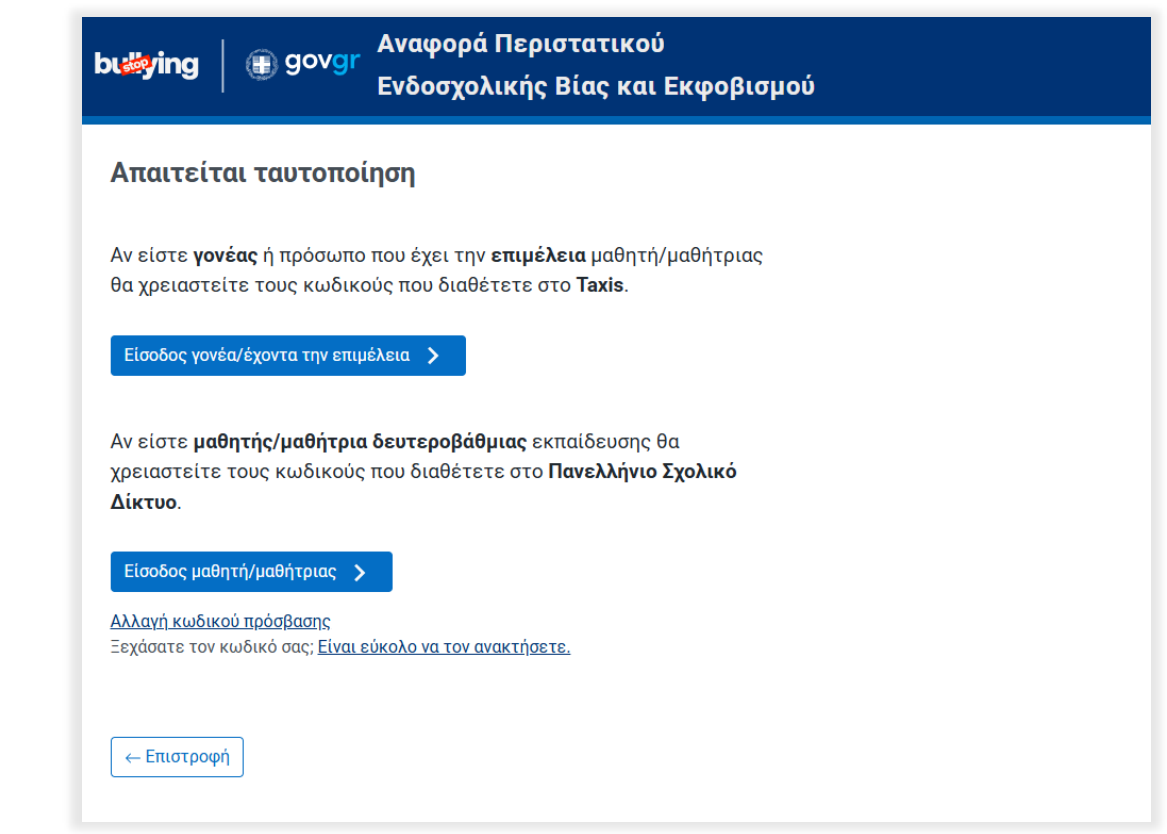

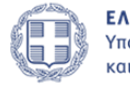

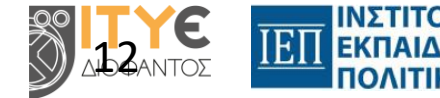

## Προσωπικός λογαριασμός γονέα

- Τα στοιχεία του γονέα αντλούνται αυτόματα από το σύστημα πιστοποίησης του TAXIS.
- Έχει επιπλέον τη δυνατότητα να καταχωρίσει στοιχεία επικοινωνίας.

| Α                     |           | ြဲ Αποσύνδεση |
|-----------------------|-----------|---------------|
| Επισκόπηση των στοι   | χείων σας |               |
| Ονομα                 | A         |               |
| Επώνυμο               |           |               |
| ΑΦΜ                   | 055283430 |               |
| Στοιχεία επικοινωνίας |           |               |
| Γηλέφωνο επικοινωνίας | 2610      | 💉 Αλλαγή      |
|                       | 6 1 M M   |               |

buying govgr

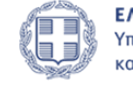

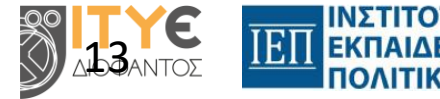

## Προσωπικός λογαριασμός μαθητή

Τα στοιχεία του γονέα παρέχονται αυτόματα από το **Πανελλήνιο Σχολικό** Δίκτυο.

|                           |                                                                                                    | () Αποσύνδεση |
|---------------------------|----------------------------------------------------------------------------------------------------|---------------|
| Επισκόπηση των στοιχ      | είων σας                                                                                                    |               |
| Ονομα                     | <b>Γ</b> ≰αλλαγία                                                                                               |               |
| Επώνυμο                   | Tre 2000                                                                                                    |               |
| E-mail                    | www.cosch.gr                                                                                                    |               |
| Γονέας/έχων την επιμέλεια | Law Street Street Street Street Street Street Street Street Street Street Street Street Street Street Street St |               |
| Σχολείο                   | Λύκειο E-SCHOOL (cti)                                                                                           |               |
| Γάξη                      | А                                                                                                    |               |

buying govgr

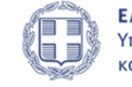

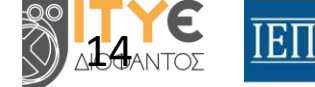

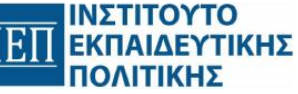

## Ταυτοποίηση με το MySchool

Ο γονέας προκειμένου να μεταφερθεί στη σελίδα υποβολής αναφορών πρέπει υποχρεωτικά να συμπληρώσει τα στοιχεία του μαθητή για τον οποίο επιθυμεί να υποβάλει αναφορά και, εφόσον γίνει **επιτυχής ταυτοποίηση με το MySchool**, στη συνέχεια μεταφέρεται στη σελίδα υποβολής αναφοράς.

| αρτομος πητρωσο                                      |                                                                                          |
|------------------------------------------------------|------------------------------------------------------------------------------------------|
| Αν δεν τον γνωρίζετε παρακαλούμε επι                 | κοινωνήστε με το σχολείο του/της μαθητή/μαθήτριας.<br>οίτρατο μαθοτή (τομος το σκολοίο ' |
| ΑΡΙΘΜΟΣ ΜΗΤΡΩΟΥ ΜΑΘΗΤΗ                               |                                                                                          |
|                                                      |                                                                                          |
| Ονομα Μαθητη/Μαθητριας *                             |                                                                                          |
| ONOMA                                                |                                                                                          |
| Επίθετο Μαθητή/Μαθήτριας *                           |                                                                                          |
| ΕΠΙΘΕΤΟ                                              |                                                                                          |
| Η ημερομηνία πρέπει να είναι της μορφι<br>ΜΕ-ΜΗ-ΕΤΟΣ | ής ΜΕΡΑ – ΜΗΝΑΣ – ΕΤΟΣ                                                                   |
| Σχολείο *                                            |                                                                                          |
| Γράψτε μερικούς χαρακτήρες από το όν                 | ομα του σχολείου σας π.χ. <b>22 δημ πατ</b> .                                            |
| π.χ. 22 δημ πατρ                                     | ¥                                                                                        |
| Τάξη *                                               |                                                                                          |
| Ενεργοποιείται αφού επιλεγεί σχολεία                 | 0.                                                                                       |
| \$                                                   |                                                                                          |
|                                                      |                                                                                          |
|                                                      |                                                                                          |

buying govgr

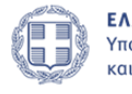

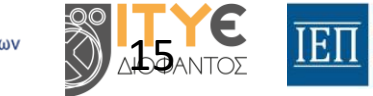

### buying | 🗊 govgr

### Ερωτηματολόγιο καταγραφής περιστατικού ενδοσχολικής βίας και εκφοβισμού

#### Πλατφόρμα

Υποβολής Αναφορών Ενδοσχολικής Βίας & Εκφοβισμού Ερωτηματολόγιο ΕΠΩΝΥΜΗΣ καταγραφής περιστατικού ενδοσχολικής βίας και εκφοβισμού

#### 1. Ονοματεπώνυμο του παιδιού σας

**教育和新闻的**主义的新闻的新闻的。

#### 2. ΑΜΚΑ/ΔΙ.Κ.Α. μαθητή / μαθήτριας

### 3. Σχολείο στο οποίο έγινε το περιστατικό

14ο ΗΜΕΡΗΣΙΟ ΓΥΜΝΑΣΙΟ ΠΑΤΡΩΝ (0601095)

#### 4. Ημερομηνία περιστατικού

Η ημερομηνία πρέπει να είναι της μορφής ΜΕΡΑ – ΜΗΝΑΣ – ΕΤΟΣ

ΜΕ-ΜΗ-ΕΤΟΣ

### 5. Σχολικό έτος

2024 - 2025

### 6. Έχει αναφερθεί άλλη φορά το περιστατικό; \*

Ναι

) Όχι

### 7. Τάξη μαθητή / μαθήτριας

В

#### 8. Χρόνος που συνέβη το περιστατικό \*

Επίλεξε

#### 9. Τόπος που συνέβη το περιστατικό \*

Επίλεξε

#### 10. Επαναληπτικότητα του περιστατικού \*

Επίλεξε

۵

٥

٥

## Ερωτηματολόγιο καταγραφής περιστατικού ενδοσχολικής βίας και εκφοβισμού

#### 11. Είδος ενδοσχολικής βίας και εκφοβισμού \*

Μπορείτε να επιλέξετε πάνω από μία απάντηση.

#### 🗌 Σωματικό

Περιλαμβάνει την πρόκληση σωματικής βλάβης, όπως σπρώξιμο, πρόκληση σωματικού πόνου, γροθιές, λακτίσματα, άλλες μορφές σωματικής επίθεσης ή την φθορά ή καταστροφή προσωπικών αντικειμένων

Ψυχολογικό

Περιλαμβάνει απειλές για τη σωματική ακεραιότητα τη λεκτική και εξωλεκτική έκφραση σχολίων που προσβάλλουν, ταπεινώνουν και απαξιώνουν το άτομο, όπως ειρωνεία, σαρκασμός, φυλετικά και προσβλητικά σχόλια, προσβλητικά πειράγματα, παρωνύμια, συκοφαντικά τοιχογραφήματα (graffiti) κ.ό.

🗌 Κοινωνικό

Περιλαμβάνει ψεύδη, κακόβουλα σχόλια και διάδοση φημών που βλάπτουν ή καταστρέφουν την κοινωνική υπόσταση ή την κοινωνική αποδοχή ενός/ μιας μαθητή/τριας, με σκοπό τον αποκλεισμό του/της από την ομάδα και τις δραστηριότητες των συνομηλίκων.

🗌 Ηλεκτρονικό / διαδικτυακό

Περιλαμβάνει απρεπή ή ενοχλητικά μηνύματα μέσω ηλεκτρονικού ταχυδρομείου, σε ομαδικές συνομιλίες μέσω υπολογιστή ή κινητής συσκευής ή SMS, δημιουργία ιστοσελίδων με σκοπό τη γελοιοποίηση, δημοσίευση στο διαδίκτυο ή τον διαμοιρασμό με άλλους/ες μη κολακευτικών ή άσεμνων φωτογραφιών, βίντεο ή σχεδίων χωρίς την έγκριση του ατόμου, επίσης διαδικτυακή καταδίωξη (cyberstalking).

#### 🗌 Εκβιαστικό

Περιλαμβάνει την επιβολή με τη βία και τον εξαναγκασμό σε πράξεις ή παραλείψεις παρά τη θέληση των μαθητών/τριών. Επίσης, περιλαμβάνει την πειθαναγκαστική απόσπαση χρημάτων ή προσωπικών αντικειμένων, συνοδευόμενη από απειλές ή και τον εξαναγκασμό σε αντικοινωνικές πράξεις (π.χ. διάπραξη κλοπής ή βανδαλισμού).

🗌 Ρατσιστικό

Αποσκοπεί στον χλευασμό και την απαξίωση ενός/μιας μαθητή/τριας λόγω θρησκευτικών πεποιθήσεων, εθνοτικής καταγωγής, φυλής, αναπηρίας, κατάστασης υγείας. Επίσης, λόγω φύλου, σεξουαλικού προσανατολισμού, ταυτότητας φύλου, έκφρασης ή χαρακτηριστικών φύλου, συνολική συνθήκη που εμπίπτει και στις επόμενες κατηγορίες. Δύναται να συνδυάζεται με το ηλεκτρονικό/ διαδικτυακό bullying.

#### 🗌 Σεξουαλικό

Περιλαμβάνει ένα φάσμα συμπεριφορών που απειλούν ή προσβάλλουν τη γενετήσια αξιοπρέπεια του ατόμου και εκτείνεται από τα σεξουαλικά σχόλια, τις απειλές, τα ανεπιθύμητα αγγίγματα, τη σεξουαλική παρενόχληση έως και τη σεξουαλική βία. Δύναται να συνδυάζεται με το ηλεκτρονικό/ διαδικτυακό bullying.

Ο μοφοβικό/τρανσφοβικό/αμφιφοβικό/ιντερφοβικό

Οφείλεται σε προκαταλήψεις ή αρνητικές στάσεις, πεποιθήσεις ή απόψεις σε βάρος είτε ΛΟΑΤΚΙ+ ατόμων είτε ατόμων που νομίζεται ότι ανήκουν στην ΛΟΑΤΚΙ+ κοινότητα είτε ατόμων με σχέση συγγένειας οποιασδήποτε μορφής (π.χ. από τεκνοθεσία) ή φιλίας με ΛΟΑΤΚΙ+ άτομα. Ομοίως, δύναται να συνδυάζεται με το ηλεκτρονικό/ διαδικτυακό bullying.

#### Πλατφόρμα

Υποβολής Αναφορών Ενδοσχολικής Βίας & Εκφοβισμού

### **buying** govgr

# Κατάλογος αναφορών

| Μοναδικός Α            | Αριθμός | υποβολής                 | Hµ/        | νία υποβολής                 |                | Κατάσταση     |      |             |
|------------------------|---------|--------------------------|------------|------------------------------|----------------|---------------|------|-------------|
| ωείξε 15 🗸 εγγρ        | αφές    |                          |            |                              |                |               |      |             |
| Ημερομηνία<br>υποβολής |         | Σχολείο                  | <b>♦</b> 1 | Λοναδικός αριθμός<br>ποβολής | Τελευ<br>ενημέ | ταία<br>ρωση  | ×    | Κατάσταση   |
| 15-07-2024             |         | Λύκειο E-SCHOOL<br>(cti) | 1          | 5-07-2024-IKD5-1FAZ          | 06-11-         | 2024 14:34:37 |      | Υποβληθείσα |
| 02-07-2024             |         | Λύκειο E-SCHOOL<br>(cti) | C          | )2-07-2024-F2I7-2P04         | 02-07-         | 2024 13:41:53 |      | Υποβληθείσα |
| μφανίζονται 1 έω       | ς 2 από | 2 εγγραφές               |            |                              |                | Προηγούμ      | ιενη | 1 Επόμενη   |

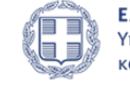

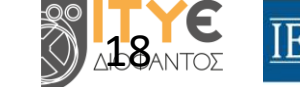

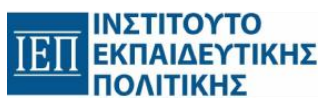

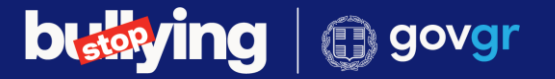

# Προβολή αναφοράς

| Αναφορά με Μοναδικό Αριθ             | θμό Υποβολής: 15-07-2024-IK           | D5-1FAZ      |
|--------------------------------------|---------------------------------------|--------------|
| - Επιστροφή                          |                                       | 🕂 Ανανέωση   |
| Ημερομηνία υποβολής                  | Τελευταία ενημέρωση                   | Κατάσταση    |
| 15-07-2024                           | 06-11-2024 14:34:37                   | Υποβληθείσα  |
|                                      |                                       |              |
| <u>Απαντήσεις Ερωτηματολογίου</u>    |                                       | $\sim$       |
| <u>Τα αρχεία μου</u>                 |                                       | $\checkmark$ |
| Επισυναπτόμενα αρχεία από το σχολεία | <u>ο ή την Τετραμελή Ομάδα Δράσης</u> | $\sim$       |
|                                      |                                       |              |

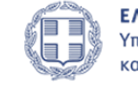

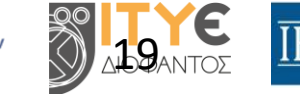

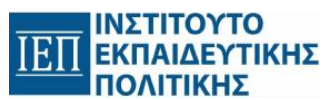

# Διαχείριση αναφορών

από το σχολείο και την τετραμελή ομάδα δράσης

**Πλατφόρμα** Υποβολής Αναφορών Ενδοσχολικής Βίας & Εκφοβισμού

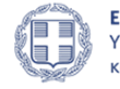

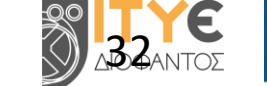

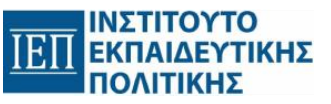

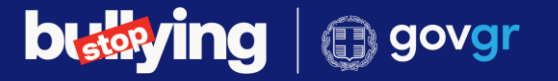

# Σύνδεση στην εφαρμογή

| Πρόσβαση στην εφαρμογή από τη σελίδα<br><u>https://stop-bullying.gov.gr/investigate</u>        | Αναφορά τεχνικού προβλήματος<br>Διαχείριση Αναφορών Περιστατικών Ενδοσχολικής Βίας και Εκφοβισμού                                                |
|------------------------------------------------------------------------------------------------|----------------------------------------------------------------------------------------------------|
| Δικαίωμα πρόσβασης έχουν:                                                                      | Για να μπορέσετε να συνδεθείτε στην υπηρεσία πρέπει πρώτα αν σας δώσει πρόσβαση η<br>μονάδα σας στη σελίδα<br>https://stop-bullying.gov.gr/admin |
| <ul> <li>Οι υπεύθυνοι αναφορών σχολικής μονάδας<br/>(διμελής ομάδες).</li> </ul>               | <b>Σύνδεση</b><br>Συνδεθείτε με τον <b>προσωπικό λογαριασμό σας</b> που διαθέτετε στο ΠΣΔ.                                                       |
| <ul> <li>Τα μέλη των Τετραμελών Ομάδων Δράσης</li> <li>των Διευθύνσεων Εκπαίδευσης.</li> </ul> | Αν δεν έχετε λογαριασμό λογαριασμό στο ΠΣΔ μπορείτε να<br>αποκτήσετε μέσω της σελίδας <u>https://register.sch.gr/teachers/</u>                   |
|                                                                                                | Βοήθεια/Συχνές ερωτήσεις                                                                                                    |
|                                                                                                | Δεν μπορώ να συνδεθώ με τους προσωπικούς κωδικούς μου στο ΠΣΔ                                                                                    |
| με τον προσωπικό πογαριασμό τους στο<br>Πανελλάνιο Σχολικό Δίκτμο                              | Δεν μπορώ να συνδεθώ με τους κωδικούς του σχολείου μου                                                                                           |
|                                                                                                | <u>Έχω ξεχάσει τα συνθηματικά του λογαριασμού μου στο ΠΣΔ</u>                                                                                    |

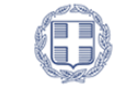

ΕΛΛΗΝΙΚΗ ΔΗΜΟΚΡΑΤΙΑ Υπουργείο Παιδείας, Θρησκευμάτων και Αθλητισμού

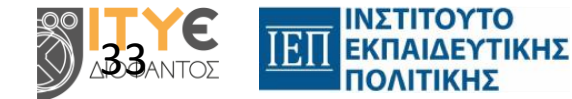

#### **Πλατφόρμα** Υποβολής Αναφορών

Ενδοσχολικής Βίας & Εκφοβισμού

## Προβολή λίστας περιστατικών

Για τον εντοπισμό μιας αναφοράς, παρέχονται φίλτρα αναζήτησης καθώς και δυνατότητα ταξινόμησης.

• τον Αριθμό Υποβολής

buying govgr

- την ημερομηνία Υποβολής
- την ημερομηνία του περιστατικού
- την κατάσταση της αναφοράς
- την τάξη του μαθητή.

Οι νέες αναφορές διαφοροποιούνται χρωματικά για τον γρήγορο εντοπισμό τους.

| Για <b>εύκολ</b> | <b>η αναζήτηση</b> χρησιμοποιήστε 1 | τα παρακάτω φίλτρα. |                     |  |
|------------------|-------------------------------------|---------------------|---------------------|--|
| Αριθμός υπ       | ιοβολής                             | Ημ/νία υποβολής     | Ημ/νία περιστατικού |  |
|                  |                                     | Tic                 |                     |  |

|                    | παταχωρημοτος πταφο    | pos, nopro ta tinto i 2100 | οχολικής στας και Εκφοριομου |                      |
|--------------------|------------------------|----------------------------|------------------------------|----------------------|
| Ημ/νία Υποβολής  🍦 | Ημ/νία Περιστατικού  🍦 | Τάξη                       | Τελευταία Ενημέρωση          | Κατάσταση αναφοράς 👙 |
| 08-01-2024         | Άγνωστο                | A                          | 08-01-2024 11:47:13          | Υποβληθείσα          |
| 08-01-2024         | Άγνωστο                | A                          | 08-01-2024 11:10:07          | Υποβληθείσα          |
| 09-12-2023         | 07-12-2023             | A                          | 19-12-2023 11:28:08          | Κλειστή              |
| 18-12-2023         | Άγνωστο                | A                          | 18-12-2023 16:18:19          | Βάσιμη               |
| 09-12-2023         | Άγνωστο                | A                          | 18-12-2023 16:15:33          | Βάσιμη               |
| 09-12-2023         | Άγνωστο                | A                          | 15-12-2023 16:56:23          | Βάσιμη               |
| 12-12-2023         | Άγνωστο                | A                          | 13-12-2023 11:40:12          | Βάσιμη               |
| 09-12-2023         | Άγνωστο                | A                          | 09-12-2023 15:48:50          | Υποβληθείσα          |
| 29-11-2023         | 28-11-2023             | A                          | 07-12-2023 12:23:16          | Βάσιμη               |
| 01-12-2023         | 01-12-2023             | A                          | 02-12-2023 12:26:56          | Κλειστή              |
| 01-12-2023         | Άγνωστο                | A                          | 02-12-2023 12:21:20          | Βάσιμη               |
| 01-12-2023         | Άγνωστο                | A                          | 01-12-2023 23:53:43          | Βάσιμη               |

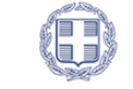

ΕΛΛΗΝΙΚΗ ΔΗΜΟΚΡΑΤΙΑ Υπουργείο Παιδείας, Θρησκευμάτων και Αθλητισμού

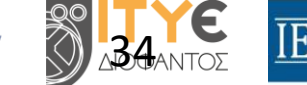

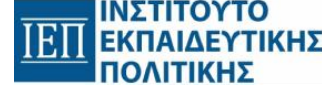

### Πλατφόρμα Υποβολής Αναφορών Ενδοσχολικής Βίας & Εκφοβισμού

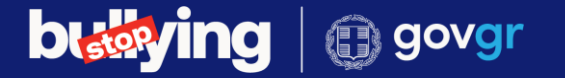

## Καταστάσεις Αναφοράς

# Υποβληθείσα | Εντός αρμοδιότητας πλατφόρμας | Εκτός αρμοδιότητας πλατφόρμας | Βάσιμη | Αβάσιμη | Κλειστή

Πλατφόρμα Υποβολής Αναφορών Ενδοσχολικής Βίας & Εκφοβισμού

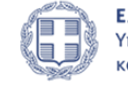

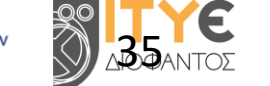

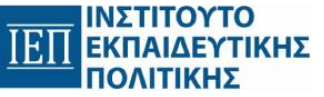

# Διερεύνηση αναφοράς

### Στάδια διερεύνησης αναφοράς

- 1. Κατηγοριοποίηση Εντός ή Εκτός αρμοδιότητας πλατφόρμας
- 2. Κατηγοριοποίηση Βάσιμη ή Αβάσιμη
- 3. Καταχώριση παιδαγωγικών παρεμβάσεων
- 4. Καταχώριση εξέλιξης περιστατικού
- 5. Επισύναψη αρχείου στην αναφοράς
- 6. Κοινοποίηση αρχείου στον υποβάλλοντα

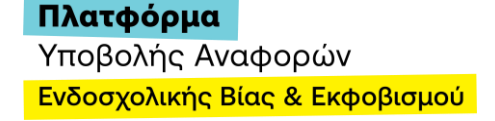

**buildying** govgr

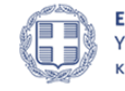

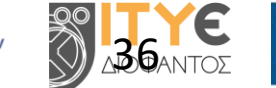

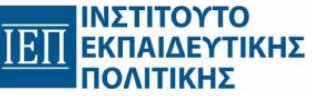

# Διερεύνηση αναφοράς

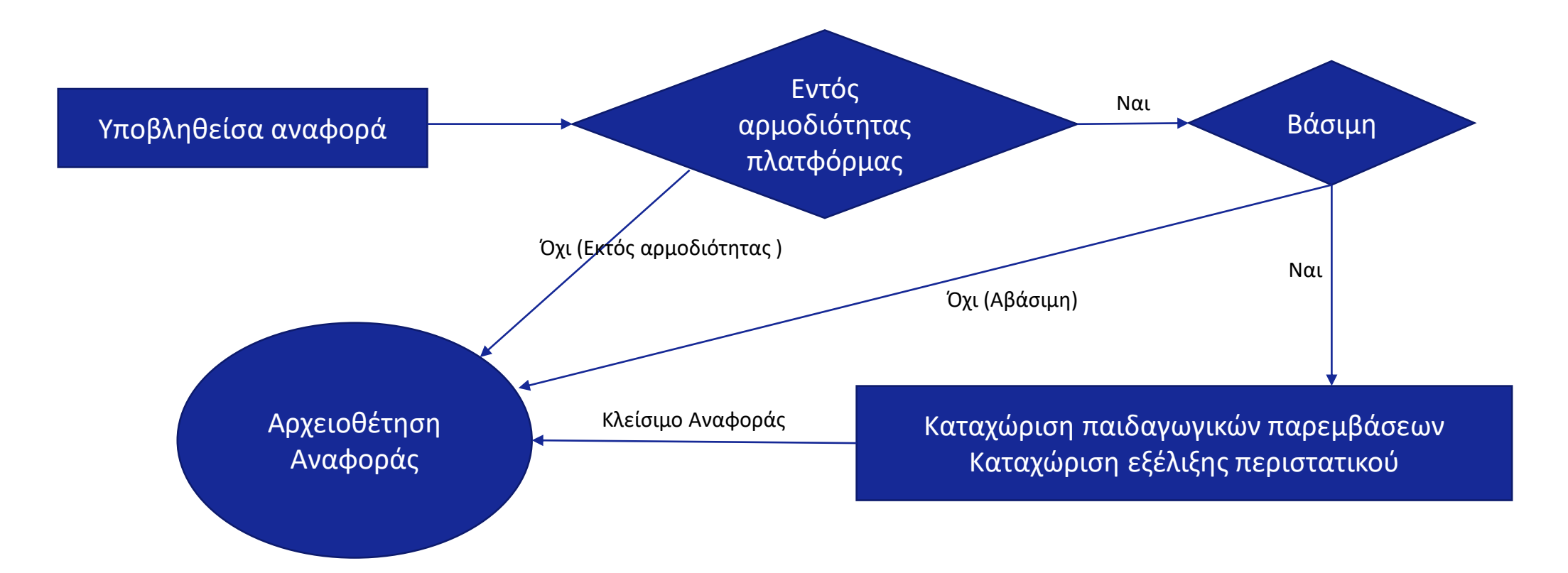

buying govgr

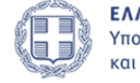

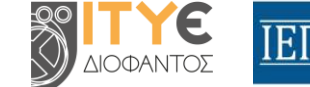

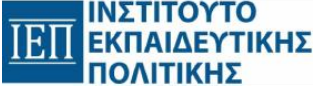

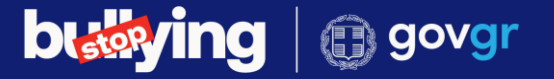

## Προβολή αναφοράς

Τα περιεχόμενα της αναφοράς έχουν ομαδοποιηθεί σε τέσσερεις ενότητες,

- τα Στοιχεία αναφοράς,
- τη Διερεύνηση αναφοράς,
- την Κοινοποίηση στον υποβάλλοντα και το
- Ιστορικό καταστάσεων. ٠

|                | H                       | Ι αναφορά <b>δεν είναι δεσμευμένη</b> . Μόνο τα | ο σχολείο μπορεί να την επεξεργαστεί. |                      |
|----------------|-------------------------|-------------------------------------------------|---------------------------------------|----------------------|
|                |                         |                                                 |                                       |                      |
| να αναλάβετε τ | ον χειρισμό της αναφορι | ίς επιλέξτε <b>"Δέσμευση αναφοράς"</b> .        |                                       | Δέσμευση αναφοράς    |
|                |                         | <u>Επικοινωνία με τον διε</u>                   | <u>υθυντή του σχολείου</u>            |                      |
| εία αναφοράς   | Διερεύνηση αναφορά      | ς Κοινοποίηση στον υποβάλλοντα                  | Ιστορικό καταστάσεων                  |                      |
|                |                         | Προβολή στοιχείων της ανασ                      | φοράς για το περιστατικό              |                      |
| Ετοιχεία α     | ναφοράς:                |                                                 | Στοιχεία υποβά)                       | λοντος την αναφορά:  |
| Αριθμός υποβ   | 3ολής:                  | 24-11-2023-EQ4L-SSZH                            | Ονοματεπώνυμο:                        | ΔΟΚΙΜΑΣΤΙΚΟΣ ΜΑΘΗΤΗΣ |
| Ιμερομηνία υ   | υποβολής:               | 24-11-2023 15:37:17                             | E-mail:                               | tstudent23@sch.gr    |
| ελευταία ενι   | ημέρωση:                | 08-01-2024 16:47:37                             | Γονέας/έχων την<br>επιμέλεια :        | XXX                  |
| (ατάσταση:     |                         | Βάσιμη                                          | Σχολείο:                              | 1ο ΓΥΜΝΑΣΙΟ ΠΑΤΡΩΝ   |
|                |                         |                                                 | Τάξη:                                 | A                    |
|                | 3                       | τοιχεία που δόθηκαν από τον                     | υποβάλλοντα την αναφορά               |                      |
| Απαντήσεις     | ερωτηματολογίου α       | πό τον υποβάλλοντα                              |                                       |                      |
| Επισυναπτόμ    | ιενα αρχεία από τον     | υποβάλλοντα                                     |                                       |                      |
|                |                         |                                                 |                                       |                      |

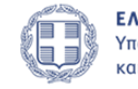

ΕΛΛΗΝΙΚΗ ΔΗΜΟΚΡΑΤΙΑ Υπουργείο Παιδείας, Θρησκευμάτων και Αθλητισμού

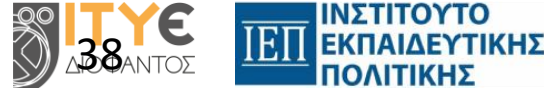

ΝΣΤΙΤΟΥΤΟ

Πλατφόρμα Υποβολής Αναφορών Ενδοσχολικής Βίας & Εκφοβισμού

## Στοιχεία αναφοράς

### Η σελίδα διαιρείται σε τρία τμήματα

building govgr

- Στοιχεία της αναφοράς και τα στοιχεία του υποβάλλοντος.
- Απαντήσεις ερωτηματολογίου από τον υποβάλλοντα.
- Επισυναπτόμενα αρχεία από τον υποβάλλοντα

|                      | Προβολη στοιχειων της ανα | φορας για το περιστατικο       |                       |
|----------------------|---------------------------|--------------------------------|-----------------------|
| Στοιχεία αναφοράς    |                           | Στοιχεία υποβά                 | λλοντος την αναφορά:  |
| Αριθμός υποβολής:    | 02-07-2024-2N9V-QUOI      | Ονοματεπώνυμο:                 | Παπάς Γιαννης         |
| Ημερομηνία υποβολής: | 02-07-2024 13:13:35       | E-mail:                        | tstudent22@sch.gr     |
| Τελευταία ενημέρωση: | 09-07-2024 10:47:57       | Γονέας/έχων την<br>επιμέλεια : | Γεωργιος              |
| Κατάσταση:           | Υποβληθείσα               | Σχολείο:                       | Λύκειο E-SCHOOL (cti) |
|                      |                           | Τάξη:                          | A                     |

| Στοιχεία π                                                  | ου δόθηκαν από τον υποβάλλο | οντα την αναφορά |                 |                 |
|-------------------------------------------------------------|-----------------------------|------------------|-----------------|-----------------|
| <ul> <li>Απαντήσεις ερωτηματολογίου από τον υπο</li> </ul>  | βάλλοντα                    |                  |                 |                 |
| Σχολείο στο οποίο έγινε το περιστατικό                      | Λύκειο E-SCHOOL (cti)       |                  |                 |                 |
| Σχολικό έτος                                                | 2023 - 2024                 |                  |                 |                 |
| Έχει αναφερθεί άλλη φορά το περιστατικό;                    | Όχι                         |                  |                 |                 |
| Τάξη μαθητή / μαθήτριας                                     | Α                           |                  |                 |                 |
| Χρόνος που συνέβη το περιστατικό                            | Ώρα διαλείμματος            |                  |                 |                 |
| Τόπος που συνέβη το περιστατικό                             | Αίθουσα διδασκαλίας         |                  |                 |                 |
| Επαναληπτικότητα του περιστατικού                           | Μία φορά (1)                |                  |                 |                 |
| Είδος ενδοσχολικής βίας και εκφοβισμού                      | Σωματικό                    |                  |                 |                 |
| Μπορείτε να δώσετε περισσότερες πληροφορίες;                | sxsaxsa                     |                  |                 |                 |
|                                                             |                             |                  |                 |                 |
| <ul> <li>Επισυναπτόμενα αρχεία από τον υποβάλλου</li> </ul> | πα                          |                  |                 |                 |
| Όνομα αρχείου                                               | Ημερομηνία υποβολής         | Τύπος            | Μέγεθος αρχείου | Λήψη<br>αρχειου |
| apxeio9.pdf                                                 | 09-07-2024 10:47:57         | pdf              | 30.76 KB        | 4               |
|                                                             | Εξαγωγή αναφοράς (PDF)      | I                |                 |                 |

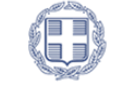

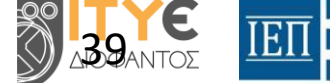

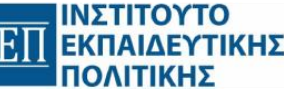

# Εντός ή Εκτός αρμοδιότητας πλατφόρμας

Ο χρήστης πρέπει να επιλέξει αν η αναφορά είναι **"Εντός αρμοδιότητας του σχολείου"** ή **"Εκτός** αρμοδιότητας του σχολείου".

Στην περίπτωση που η αναφορά είναι εκτός αρμοδιότητας του σχολείου ο χρήστης υποχρεούται να καταχωρίσει αιτιολόγηση.

|                                                                             | Παρακαλ                             | .ώ προσδιορίστ                             | ε αν η αναφορ                   | ρά είναι " <b>Εντό</b>    | αρμοδιότητας     | <b>του σχολείου"</b> ή | "Εκτός αρμ  | οδιότητας του  | σχολείου"                |              |
|-----------------------------------------------------------------------------|-------------------------------------|--------------------------------------------|---------------------------------|---------------------------|------------------|------------------------|-------------|----------------|--------------------------|--------------|
|                                                                             |                                     |                                            |                                 |                           |                  |                        |             |                |                          |              |
| Εκτός αρμα                                                                  | οδιότητας το                        | <b>υ σχολείου</b> χαρ                      | ακτηρίζεται μ                   | ιια αναφορά ό             | αν δεν εμπίπτε   | στο πεδίο εφα          | ρμογής του  | άρθρου 4 του Ν | <b>Ι. 5029/2023</b> . Θα | χρειαστεί να |
| αιτιολογήσετε τ<br>αναφορά <b>"Εντός</b>                                    | ην επιλογή σα<br><b>αρμοδιότητα</b> | ας αυτή. Στην π<br>Ι <b>ς του σχολείου</b> | ερίπτωση αυτ<br>" και να την εί | τή η αναφορά<br>ξετάσετε. | δεν εξετάζεται 1 | ιεραιτέρω. Αν π        | τροκύψουν ν | έα στοιχεία μπ | ορείτε να χαρακτ         | ηρίσετε την  |
|                                                                             |                                     |                                            |                                 |                           |                  |                        |             |                |                          |              |
|                                                                             |                                     |                                            |                                 |                           |                  |                        |             |                |                          |              |
| Ll avance e d                                                               |                                     |                                            |                                 |                           |                  | 0.01                   |             |                |                          |              |
| Η αναφορά                                                                   | είναι "Εν                           | τός αρμοδι                                 | ότητας τα                       | ου σχολεία                | ט"; O NA         | О охі                  |             |                |                          |              |
| Η αναφορά<br>Αιτιολόγηση:                                                   | είναι "Εν                           | τός αρμοδι                                 | ότητας το                       | ου σχολεία                | ט"; 🔿 אמ         | О охі                  |             |                |                          |              |
| Η αναφορά<br>Αιτιολόγηση:<br>(μόνο για την "Έκ<br>αριφοδιότητας"            | <b>είναι "Εν</b>                    | τός αρμοδι                                 | ότητας τα                       | ου σχολεία                | u"; ○ NA         | О охі                  |             |                |                          |              |
| Η αναφορά<br>Αιτιολόγηση:<br>(μόνο για την "Εκ<br>αρμοδιότητας"<br>αναφορά) | <b>είναι "Εν</b>                    | τός αρμοδι                                 | ότητας το                       | ου σχολεία                | ט"; O NA         | O OXI                  |             |                |                          |              |
| Η αναφορά<br>Αιτιολόγηση:<br>(μόνο για την "Εκ<br>αρμοδιότητας"<br>αναφορά) | <b>είναι "Εν</b><br>πός             | τός αρμοδι                                 | ότητας το                       | ου σχολεία                | ש"; O NA         | О охі                  |             | h              |                          |              |
| Η αναφορά<br>Αιτιολόγηση:<br>(μόνο για την Έκ<br>αρμοδιότητας"<br>αναφορά)  | <b>είναι "Εν</b>                    | τός αρμοδι                                 | ότητας το                       | ου σχολεία<br>α           | ש"; O NA         | O 0XI                  |             | li             |                          |              |
| Η αναφορά<br>Αιτιολόγηση:<br>(μόνο για την Έκ<br>αρμοδιότητας"<br>αναφορά)  | <b>είναι "Εν</b><br>πός             | τός αρμοδι                                 | ότητας το                       | ου σχολεία<br>α           | υ"; Ο ΝΑΙ        | O 0XI                  |             | ji.            |                          |              |

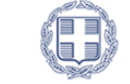

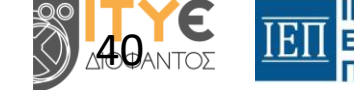

## Εκτός αρμοδιότητας πλατφόρμας

Όταν μια αναφορά χαρακτηριστεί "Εκτός αρμοδιότητας του σχολείου", κλείνει και αρχειοθετείται.

Έχει όμως τη δυνατότητα να θέσει εκ νέου την κατάσταση της αναφοράς σε *"Εντός αρμοδιότητας του σχολείου"* με προθήκη κατάλληλης αιτιολόγησης.

|                  | H                                     | Η αναφορά έχει τεθεί σε κατάσταση <b>"Εκτός αρμοδιότητας του σχολείου"</b> .<br><b>Δεν μπορείτε πλέον να την επεξεργαστείτε</b> . |
|------------------|---------------------------------------|----------------------------------------------------------------------------------------------------|
| τοιχεία αναφοράς | Διερεύνηση αναφοράς                   | Ιστορικό καταστάσεων                                                                                                    |
| Αλλανή κατάστασ  | ης σε "Εντός αρμοδιότητ               |                                                                                                    |
|                  | · · · · · · · · · · · · · · · · · · · |                                                                                                    |
| ιιτιολόγηση      |                                       |                                                                                                    |
| ιιτιολόγηση      |                                       |                                                                                                    |

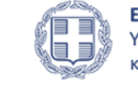

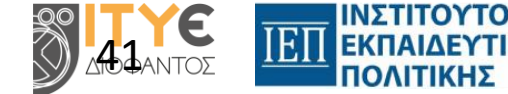

# Βάσιμη ή Αβάσιμη

buying govgr

Στην περίπτωση που μια αναφορά είναι **"Εντός αρμοδιότητας του σχολείου"** ενεργοποιείται η επόμενη επιλογή διαχείρισης της αναφοράς.

Ο χρήστης πρέπει να επιλέξει αν η αναφορά είναι **"Βάσιμη"** ή **"Αβάσιμη"**.

Στην περίπτωση που η αναφορά είναι "Αβάσιμη" ο χρήστης υποχρεούται να καταχωρίσει αιτιολόγηση.

| Στοιχεία αναφοράς                                 | Διερεύνηση αναφοράς                                    | Ιστορικό καταστάσεων                                                                                                    |
|---------------------------------------------------|--------------------------------------------------------|----------------------------------------------------------------------------------------------------|
|                                                   |                                                        | Παρακαλώ προσδιορίστε αν η αναφορά είναι <b>"Βάσιμη"</b> ή <b>"Αβάσιμη</b> "                                                                                           |
| Αβάσιμη χα<br>αναφορά δεν εξε                     | ιρακτηρίζεται μια αναφορά<br>τάζεται περαιτέρω. Μπορεί | αν είναι ανυποστήρικτη ή ακατάληπτη ή αναπόδεικτη, αιτιολογώντας την επιλογή αυτή. Στην περίπτωση αυτή η<br>ίτε να <b>αλλάξετε</b> την επιλογή αυτή σε επόμενο στάδιο. |
| Ι αναφορά είναι                                   | "Βάσιμη"; Ο NAI                                        | O OXI                                                                                                    |
| Αιτιολόγηση<br>(μόνο για την "Αβάσιμη<br>αναφορά) | r                                                      |                                                                                                    |
|                                                   |                                                        |                                                                                                    |
|                                                   |                                                        | 0/4000                                                                                                    |
|                                                   |                                                        | U/4UUU                                                                                                    |
| Καταχώριση                                        |                                                        |                                                                                                    |

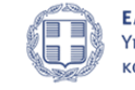

ΕΛΛΗΝΙΚΗ ΔΗΜΟΚΡΑΤΙΑ Υπουργείο Παιδείας, Θρησκευμάτων και Αθλητισμού

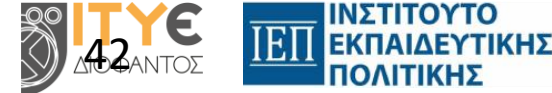

**Πλατφόρμα** Υποβολής Αναφορών <mark>Ενδοσχολικής Βίας & Εκφοβισμού</mark>

### **building** govgr

# Αβάσιμη

Όταν μια αναφορά χαρακτηριστεί **"Αβάσιμη"**, κλείνει και αρχειοθετείται.

Έχει όμως τη δυνατότητα να θέσει εκ νέου την κατάσταση της αναφοράς σε "Βάσιμη" με προθήκη κατάλληλης αιτιολόγησης.

|                               |                     | Η αναφορά έχει τεθεί σε κατάσταση <b>"Αβάσιμη</b> ".<br><b>Δεν μπορείτε πλέον να την επεξεργαστείτε</b> . |  |
|-------------------------------|---------------------|----------------------------------------------------------------------------------------------------|--|
| Στοιχεία αναφοράς             | Διερεύνηση αναφοράς | Ιστορικό καταστάσεων                                                                                      |  |
| Αλλαγή κατάστα<br>Αιτιολόγηση | ασης σε "Βάσιμη"    |                                                                                                    |  |
|                               |                     |                                                                                                    |  |

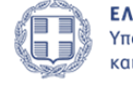

ΕΛΛΗΝΙΚΗ ΔΗΜΟΚΡΑΤΙΑ Υπουργείο Παιδείας, Θρησκευμάτων και Αθλητισμού

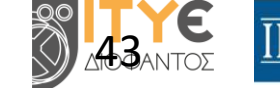

ΝΣΤΙΤΟΥΤΟ

ΕΚΠΑΙΔΕΥΤΙΚΗΣ

## Ιστορικό καταστάσεων

Κάθε αλλαγή κατάστασης μιας αρχειοθετημένης αναφοράς σε επεξεργάσιμη πρέπει να συνοδεύεται από αιτιολόγηση.

Στην καρτέλα ιστορικό καταστάσεων προβάλλεται το πλήρες ιστορικό.

| <b>Αλλαγή κατάστα</b><br>09-07-2024 11:37:00<br>Είναι πλέον κοινά πα                                                        | <b>ισης από: "Αβάσιμη</b> "<br><b>Stopbull userAsPODP Δο</b><br>ραδεκτό ότι ένας αναγνώστι                                                                       | ' σε: "Βάσιμη"<br>κιμαστικός:<br>ης αποσπάται από το περιεχόμενο πο                                                                                           | υ διαβάζει, όταν εξετάζει τη                                                                                                    | διαμόρφωση μίας σελίδας. Η ουσία της χρήσης του                                                                                                    |
|----------------------------------------------------------------------------------------------------|----------------------------------------------------------------------------------------------------|----------------------------------------------------------------------------------------------------|----------------------------------------------------------------------------------------------------|----------------------------------------------------------------------------------------------------|
| Lorem Ipsum είναι ό                                                                                                    | τι εχει λιγο-πολυ μια ομαλή κ                                                                                                    | κατανομη γραμματων, αντιθέτα με το                                                                                                    | να βανει κανεις κειμενο οπω                                                                                                    | ις Έοω θα μπεί κειμενό, εόω θα μπεί                                                                                                    |
|                                                                                                    |                                                                                                    |                                                                                                    |                                                                                                    |                                                                                                    |
| Αλλαγή κατάστο                                                                                                    | ισης από: "Εντός αρ                                                                                                    | μοδιότητας πλατφόρμας"                                                                                                    | σε: "Αβάσιμη"                                                                                                    |                                                                                                    |
| 09-07-2024 11:30:34                                                                                                    | Stopbull userAsPODP Δο                                                                                                    | κιμαστικός:                                                                                                    |                                                                                                    |                                                                                                    |
| Είναι πλεον κοίνα πο                                                                                                    | ρασεκτό στι ένας ανάγνωστι<br>Γι έχει λίνο-πολύ μία ομαλή κ                                                                                                    | ης αποσπαται από το περιεχομένο πο                                                                                                    | ο οιαραζεί, σταν εςετάζει τη                                                                                                    | σταμομφωση μίας σελισάς. Η συστά της χρησης του                                                                                                    |
| Lorem ipsum είναι ο                                                                                                    |                                                                                                    |                                                                                                    | να βάλει κανείς κείμενο όπω                                                                                                    | ις Έδώ θα μπει κείμενο, εδώ θα μπει                                                                                                    |
| Lorem ipsum είναι ο                                                                                                    |                                                                                                    |                                                                                                    | να βάλει κανείς κείμενο όπω                                                                                                    | ις Έδώ θα μπει κείμενο, εδώ θα μπει                                                                                                    |
| Lorem ipsum etvat o                                                                                                    |                                                                                                    | κατανομη γραρματών, αντισετά με το                                                                                                    | να βάλει κανείς κείμενο όπω                                                                                                    | ις Έδώ θα μπει κείμενο, εδώ θα μπει                                                                                                    |
| Αλλαγή κατάστα                                                                                                    | ισης από: "Εκτός αρ                                                                                                    | μοδιότητας πλατφόρμας"                                                                                                    | να βάλει κανείς κείμενο όπα<br>σε: "Εντός αρμοδιό                                                                                    | ις Έδώ θα μπει κείμενο, εδώ θα μπει<br>τητας πλατφόρμας"                                                                                                  |
| Αλλαγή κατάστα<br>ο9-07-2024 11:29:11<br>Είναι πλέον κοινά πο                                                               | 1σης από: "Εκτός αρ<br>5 Stopbull userAsPODP Δο<br>οαδεκτό ότι ένας αναγνώστι                                                                                    | μοδιότητας πλατφόρμας"<br>κιμαστικός:<br>ης αποσπάται από το περιεχόμενο πο                                                                                   | να βάλει κανείς κείμενο όπω<br>σε: "Εντός αρμοδιό<br>υ διαβάζει, όταν εξετάζει τη                                                    | ις Έδώ θα μπει κείμενο, εδώ θα μπει<br><b>τητας πλατφόρμας"</b><br>διαμόρφωση μίας σελίδας. Η ουσία της γρήσης του                                        |
| Αλλαγή κατάστα<br>ο9-07-2024 11:29:1<br>Είναι πλέον κοινά πα<br>Lorem Ipsum είναι ό                                         | <b>ισης από: "Εκτός αρ</b><br>5 <b>Stopbull userAsPODP Δο</b><br>ραδεκτό ότι ένας αναγνώστι<br>τι έχει λίγο-πολύ μία ομαλή κ                                     | μοδιότητας πλατφόρμας"<br>κιμαστικός:<br>ης αποσπάται από το περιεχόμενο πο<br>κατανομή γραμμάτων, αντίθετα με το                                             | να βάλει κανείς κείμενο όπα<br>σε: "Εντός αρμοδιό<br>υ διαβάζει, όταν εξετάζει τη<br>να βάλει κανείς κείμενο όπα                     | ις Έδώ θα μπει κείμενο, εδώ θα μπει<br><b>τητας πλατφόρμας"</b><br>διαμόρφωση μίας σελίδας. Η ουσία της χρήσης του<br>ις Έδώ θα μπει κείμενο, εδώ θα μπει |
| <b>Αλλαγή κατάστα</b><br><b>ο9-07-2024 11:29:</b><br>Είναι πλέον κοινά πα<br>Lorem Ipsum είναι ό                            | <b>ισης από: "Εκτός αρ</b><br><b>Stopbull userAsPODP Δο</b><br>ραδεκτό ότι ένας αναγνώστι<br>τι έχει λίγο-πολύ μία ομαλή κ                                       | μοδιότητας πλατφόρμας"<br>κιμαστικός:<br>ης αποσπάται από το περιεχόμενο πο<br>κατανομή γραμμάτων, αντίθετα με το                                             | να βάλει κανείς κείμενο όπα<br><b>σε: "Εντός αρμοδιό</b><br>υ διαβάζει, όταν εξετάζει τη<br>να βάλει κανείς κείμενο όπω              | ις Έδώ θα μπει κείμενο, εδώ θα μπει<br><b>τητας πλατφόρμας"</b><br>διαμόρφωση μίας σελίδας. Η ουσία της χρήσης του<br>ος Έδώ θα μπει κείμενο, εδώ θα μπει |
| Δλλαγή κατάστα<br>09-07-2024 11:29:1<br>Είναι πλέον κοινά πο<br>Lorem Ipsum είναι ό                                         | ασης από: "Εκτός αρ<br>5 Stopbull userAsPODP Δο<br>ραδεκτό ότι ένας αναγνώστι<br>τι έχει λίγο-πολύ μία ομαλή κ                                                   | μοδιότητας πλατφόρμας"<br>κιμαστικός:<br>ης αποσπάται από το περιεχόμενο πο<br>κατανομή γραμμάτων, αντίθετα με το                                             | να βάλει κανείς κείμενο όπα<br><b>σε: "Εντός αρμοδιό</b><br>υ διαβάζει, όταν εξετάζει τη<br>να βάλει κανείς κείμενο όπα              | ις Έδώ θα μπει κείμενο, εδώ θα μπει<br><b>τητας πλατφόρμας"</b><br>διαμόρφωση μίας σελίδας. Η ουσία της χρήσης του<br>ις Έδώ θα μπει κείμενο, εδώ θα μπει |
| <b>Αλλαγή κατάστα</b><br><b>09-07-2024 11:29:1</b><br>Είναι πλέον κοινά πα<br>Lorem Ipsum είναι ό                           | ασης από: "Εκτός αρ<br>5 Stopbull userAsPODP Δο<br>ραδεκτό ότι ένας αναγνώστι<br>τι έχει λίγο-πολύ μία ομαλή κ<br>ασης από: "Υποβληθ                             | μοδιότητας πλατφόρμας"<br>κιμαστικός:<br>ης αποσπάται από το περιεχόμενο πο<br>κατανομή γραμμάτων, αντίθετα με το<br>είσα" σε: "Εκτός αρμοδιότ                | να βάλει κανείς κείμενο όπα<br>σε: "Εντός αρμοδιό<br>υ διαβάζει, όταν εξετάζει τη<br>να βάλει κανείς κείμενο όπα<br>ητας πλατφόρμας" | ις Έδώ θα μπει κείμενο, εδώ θα μπει<br><b>τητας πλατφόρμας"</b><br>διαμόρφωση μίας σελίδας. Η ουσία της χρήσης του<br>ις Έδώ θα μπει κείμενο, εδώ θα μπει |
| Αλλαγή κατάστα<br>09-07-2024 11:29:1<br>Είναι πλέον κοινά πα<br>Lorem Ipsum είναι ό<br>Αλλαγή κατάστα<br>09-07-2024 11:04:5 | ασης από: "Εκτός αρ<br>5 Stopbull userAsPODP Δο<br>ραδεκτό ότι ένας αναγνώστι<br>τι έχει λίγο-πολύ μία ομαλή Η<br>ασης από: "Υποβληθ<br>2 Stopbull userAsPODP Δο | μοδιότητας πλατφόρμας"<br>κιμαστικός:<br>ης αποσπάται από το περιεχόμενο πο<br>κατανομή γραμμάτων, αντίθετα με το<br>είσα" σε: "Εκτός αρμοδιότ<br>κιμαστικός: | να βάλει κανείς κείμενο όπω<br>σε: "Εντός αρμοδιό<br>υ διαβάζει, όταν εξετάζει τη<br>να βάλει κανείς κείμενο όπω<br>ητας πλατφόρμας" | ις Έδώ θα μπει κείμενο, εδώ θα μπει<br><b>τητας πλατφόρμας"</b><br>διαμόρφωση μίας σελίδας. Η ουσία της χρήσης του<br>ις Έδώ θα μπει κείμενο, εδώ θα μπει |

building govgr

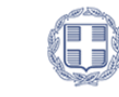

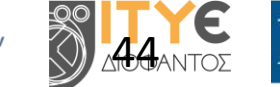

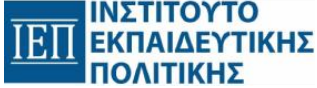

# Βάσιμη

buying govgr

Στην περίπτωση που μια αναφορά είναι "Βάσιμη" ενεργοποιούνται οι επιλογές διαχείρισης της αναφοράς.

Οι ενέργειες που μπορεί να εφαρμοστούν στη συνέχεια είναι οι ακόλουθες:

- Να καταχωρήσει τις ενέργειες που εφαρμόστηκαν (ορατές στον υποβάλλοντα).
- Να καταχωρήσει σημειώσεις (δεν είναι ορατές στον υποβάλλοντα)
- Να επισυνάψει αρχεία στην αναφορά (δεν είναι ορατά στον υποβάλλοντα).
- Να κοινοποιήσει αρχεία (ορατά στον υποβάλλοντα).
- Να αποθηκεύσει στον υπολογιστή του τα αρχεία που έχει ανεβάσει ο χρήστης

#### Πλατφόρμα

Υποβολής Αναφορών <mark>Ενδοσχολικής Βίας & Εκφοβισμού</mark>

| Στοιχεία αναφοράς                                        | Διερεύνηση αναφοράς          | Κοινοποίηση στον υποβάλλοντα | Ιστορικό καταστάσεων   |                                                                                                 |
|----------------------------------------------------------|------------------------------|------------------------------|------------------------|-------------------------------------------------------------------------------------------------|
| ✓ Διαχείριση α                                           | <b>Διε</b><br>ναφοράς        | ρεύνηση αναφοράς από την     | Τετραμελή Ομάδα Δράσης |                                                                                                 |
| <ul> <li>✓ Σημειώσεις</li> <li>✓ Επισύναψη αι</li> </ul> | οχείου στην αναφορά          |                              |                        |                                                                                                 |
|                                                          |                              |                              |                        |                                                                                                 |
| <b>Επιστρο</b><br>Επιστροφή στον<br>αναφορί              | <b>φή</b><br>κατάλογο<br>ών. |                              |                        | Κλείσιμο αναφοράς<br>Μετά το κλείσιμο δε θα μπορείτε<br>να επεξεργαστείτε πλέον την<br>αναφορά. |

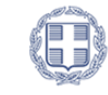

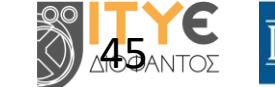

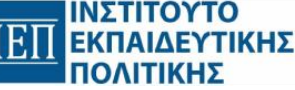

### Καταχώριση παιδαγωγικών παρεμβάσεων

- Επιλέξετε από τη λίστα τις παρεμβάσεις που εφαρμόσατε
- Μπορείτε να επιλέξετε περισσότερες από μία δράση παρέμβασης.

Πατήστε το κουμπί **Καταχώριση** ώστε να αποθηκευτούν οι αλλαγές.

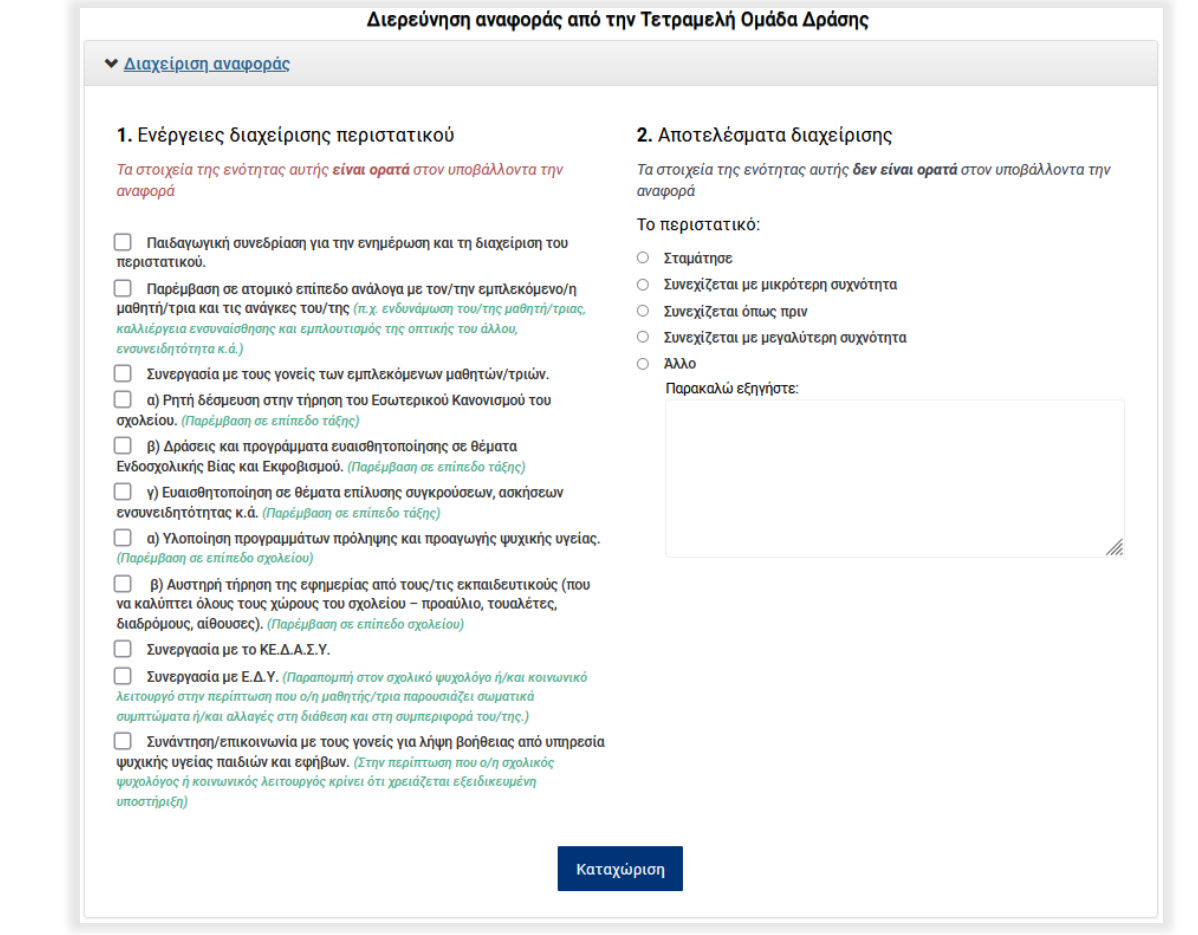

#### Πλατφόρμα

Υποβολής Αναφορών Ενδοσχολικής Βίας & Εκφοβισμού

bwying govgr

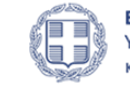

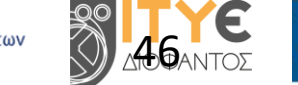

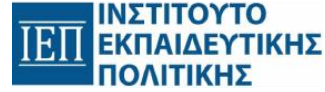

### building | 🗊 govgr

# Χρονογραμμή ενεργειών

Η χρονογραμμή ενεργειών που θα παρουσιάζει τις παρεμβάσεις που καταχωρήσατε

Πλατφόρμα Υποβολής Αναφορών Ενδοσχολικής Βίας & Εκφοβισμού

#### 1. Ενέργειες διαχείρισης περιστατικού

Τα στοιχεία της ενότητας αυτής εί**ναι ορατά** στον υποβάλλοντα την αναφορά

Παιδαγωγική συνεδρίαση για την ενημέρωση και τη διαχείριση του περιστατικού.

Παρέμβαση σε ατομικό επίπεδο ανάλογα με τον/την εμπλεκόμενο/η μαθητή/τρια και τις ανάγκες του/της (π.χ. ενδυνάμωση του/της μαθητή/τριας, καλλιέργεια ενσυναίσθησης και εμπλουτισμός της οπτικής του άλλου, ενσυνειδητότητα κ.ά.)

Συνεργασία με τους γονείς των εμπλεκόμενων μαθητών/τριών.

 a) Ρητή δέσμευση στην τήρηση του Εσωτερικού Κανονισμού του σχολείου. (Παρέμβαση σε επίπεδο τάξης)

β) Δράσεις και προγράμματα ευαισθητοποίησης σε θέματα Ενδοσχολικής Βίας και Εκφοβισμού. (Παρέμβαση σε επίπεδο τάξης)

 γ) Ευαισθητοποίηση σε θέματα επίλυσης συγκρούσεων, ασκήσεων ενσυνειδητότητας κ.ά. (Παρέμβαση σε επίπεδο τάξης)

a) Υλοποίηση προγραμμάτων πρόληψης και προαγωγής ψυχικής υγείας.
 (Παρέμβαση σε επίπεδο σχολείου)

β) Αυστηρή τήρηση της εφημερίας από τους/τις εκπαιδευτικούς (που να καλύπτει όλους τους χώρους του σχολείου – προαύλιο, τουαλέτες, διαδρόμους, αίθουσες). (Παρέμβαση σε επίπεδο σχολείου)

Συνεργασία με το ΚΕ.Δ.Α.Σ.Υ.

Συνεργασία με Ε.Δ.Υ. (Παραπομπή στον σχαλικό ψυχολόγο ή/και κοινωνικό λειτουργό στην περίπτωση που α/η μαθητής/τρια παρουσιάζει σωματικά συμπτώματα ή/και αλλαγές στη διάθεση και στη συμπεριφορά του/της.)

Συνάντηση/επικοινωνία με τους γονείς για λήψη βοήθειας από υπηρεσία ψυχικής υγείας παιδιών και εφήβων. (Στην περίπτωση που α/η σχαλικός ψυχαλόγος ή κοινωνικός λειτουργός κρίνει ότι χρειάζεται εξειδικευμένη υποστήριξη)

Καταχώριση

Χρονογραμμή ενεργειών διαχείρισης του περιστατικού

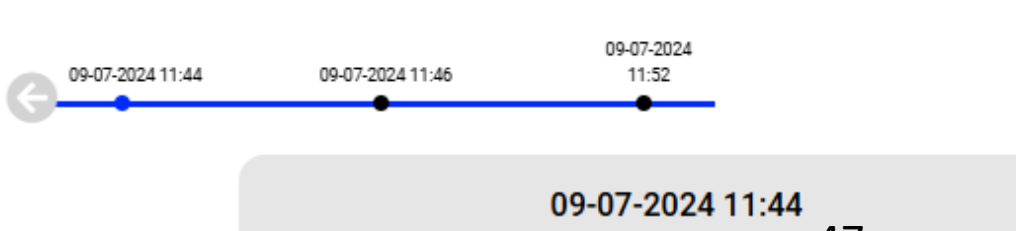

Παιδαγωγική συνεδρίαση για την ενημέρωση και τη διαχείο του περιστατικού.

#### 2. Αποτελέσματα διαχείρισης

Τα στοιχεία της ενότητας αυτής **δεν είναι ορατά** στον υποβάλλοντα την αναφορά

#### Το περιστατικό:

- Ο Σταμάτησε
- Ο Συνεχίζεται με μικρότερη συχνότητα
- Ο Συνεχίζεται όπως πριν

Παρακαλώ εξηγήστε:

- Συνεχίζεται με μεγαλύτερη συχνότητα
- Ο Άλλο

stop-bullying.gov.gr

Τα στοιχεία της ενότητας αυτής δεν είναι ορατά στον υποβάλλοντα την

Είναι πλέον κοινά παραδεκτό ότι ένας αναγνώστης αποσπάται από το περιεχόμενο που διαβάζει, όταν εξετάζει τη διαμόρφωση

μίας σελίδας. Η ουσία της χρήσης του Lorem Ipsum είναι ότι έχει λίγο-πολύ μία ομαλή κατανομή γραμμάτων, αντίθετα με το να

βάλει κανείς κείμενο όπως Έδώ θα μπει κείμενο, εδώ θα μπει

Αποτελέσματα διαχείρισης

Συνεχίζεται με μικρότερη συχνότητα

Συνεχίζεται με μεγαλύτερη συχνότητα

Συνεχίζεται όπως πριν

Παρακαλώ εξηγήστε:

αναφορά Το περιστατικό:

Αλλο

Σταμάτησε

# Καταχώριση εξέλιξης περιστατικού

- Επιλέξετε από τη λίστα με τα αποτελέσματα διαχείρισης.
- Μπορείτε να επιλέξετε μόνο ένα αποτέλεσμα διαχείρισης.

### Πατήστε το κουμπί **Καταχώριση** ώστε να αποθηκευτούν οι αλλαγές.

#### 1. Ενέργειες διαχείρισης περιστατικού

Τα στοιχεία της ενότητας αυτής εί**ναι ορατά** στον υποβάλλοντα την αναφορά

Παιδαγωγική συνεδρίαση για την ενημέρωση και τη διαχείριση του περιστατικού.

Παρέμβαση σε ατομικό επίπεδο ανάλογα με τον/την εμπλεκόμενο/η μαθητή/τρια και τις ανάγκες του/της (π.χ. ενδυνάμωση του/της μαθητή/τριας, καλλιέργεια ενσυναίσθησης και εμπλουτισμός της οπτικής του άλλου, ενσυνειδητότητα κ.ά.)

Συνεργασία με τους γονείς των εμπλεκόμενων μαθητών/τριών.

 α) Ρητή δέσμευση στην τήρηση του Εσωτερικού Κανονισμού του σχολείου. (Παρέμβαση σε επίπεδο τάξης)

β) Δράσεις και προγράμματα ευαισθητοποίησης σε θέματα Ενδοσχολικής Βίας και Εκφοβισμού. (Παρέμβαση σε επίπεδο τάξης)

 γ) Ευαισθητοποίηση σε θέματα επίλυσης συγκρούσεων, ασκήσεων ενσυνειδητότητας κ.ά. (Παρέμβαση σε επίπεδο τάξης)

a) Υλοποίηση προγραμμάτων πρόληψης και προαγωγής ψυχικής υγείας.
 (Παρέμβαση σε επίπεδο σχολείου)

β) Αυστηρή τήρηση της εφημερίας από τους/τις εκπαιδευτικούς (που να καλύπτει όλους τους χώρους του σχολείου – προαύλιο, τουαλέτες, διαδρόμους, αίθουσες). (Παρέμβαση σε επίπεδο σχολείου)

Συνεργασία με το ΚΕ.Δ.Α.Σ.Υ.

Συνεργασία με Ε.Δ.Υ. (Παραπομπή στον σχολικό φυχολόγο ή/και κοινωνικό λειτουργό στην περίπτωση που α/η μαθητής/τρια παρουσιάζει σωματικά συμπτώματα ή/και αλλαγές στη διάθεση και στη συμπεριφορά του/της.)

Συνάντηση/επικοινωνία με τους γονείς για λήψη βοήθειας από υπηρεσία ψυχικής υγείας παιδιών και εφήβων. (Στην περίπτωση που α/η σχολικός ψυχολόγος ή κοινωνικός λειτουργός κρίνει ότι χρειάζεται εξειδικευμένη υποστήριξη)

Καταχώριση

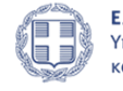

ΕΛΛΗΝΙΚΗ ΔΗΜΟΚΡΑΤΙΑ Υπουργείο Παιδείας, Θρησκευμάτων και Αθλητισμού

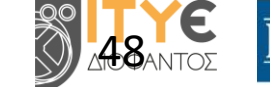

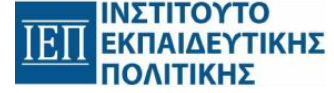

Τ**ι Ατφορμα** Υποβολής Αναφορών Ενδοσχολικής Βίας & Εκφοβισμού

buying govgr

### Πλατφόρμα

## Καταχώριση σημειώσεων

- Το ελάχιστο πλήθος χαρακτήρων είναι 30 και το μέγιστο 300.
- Η σημείωση όταν αποθηκευτεί θα εμφανιστεί στο Ιστορικό σημειώσεων

| Σημειώσεις                                               |                                                                                                    |
|----------------------------------------------------------|----------------------------------------------------------------------------------------------------|
| Εδώ μπορείτε να καταχωρίσετε<br>υποβάλλοντα την αναφορά. | (προαιρετικά) κάποιες σημειώσεις σας σχετικά με τις ενέργειες που προβήκατε. Το πεδίο αυτό <b>δεν γίνεται ορατό</b> σ |
|                                                          |                                                                                                    |
|                                                          |                                                                                                    |
| 0/300                                                    | Καταχώριο                                                                                                    |
|                                                          |                                                                                                    |
| Ιστορικό συμειώσεων                                      |                                                                                                    |
| Ιστορικό σημειώσεων<br>Stopbull userAsPODP Δοκιμά        | ιστικός (09-01-2024 15:35:19):                                                                                        |

building govgr

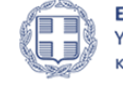

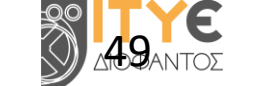

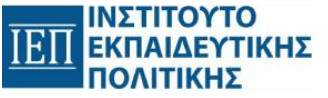

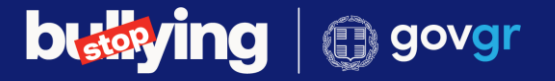

## Επισύναψη αρχείου

- Μπορείτε να επισυνάψετε μόνο αρχεία μορφότυπου pdf, jpg ή jpeg
- Μέγιστο μέγεθος 4MB
- Τα αρχεία <u>δεν</u> είναι ορατά στον υποβάλλοντα

| ✓ Επισύναψη αρχείου στην       | αναφορά                                 |              |                 |                                     |                 |
|--------------------------------|-----------------------------------------|--------------|-----------------|-------------------------------------|-----------------|
| Τα στοιχεία της ενότητας αυτής | ς <b>δεν είναι ορατά</b> στον υποβάλλοι | ντα την αναφ | ορά             |                                     |                 |
| Ανεβάστε αρχείο:               |                                         |              |                 |                                     |                 |
| Επιλέξτε αρχείο Δεν            | ν έχετε επιλέξει κάποιο αρχείο          |              |                 |                                     |                 |
| Μπορείτε να ανεβάσετε μόνο     | ο αρχεία pdf μεγέθους έως 4MB.          |              |                 |                                     |                 |
|                                |                                         |              |                 |                                     |                 |
| Όνομα αρχείου                  | Ημερομηνία<br>υποβολής                  | Τύπος        | Μέγεθος αρχείου | Χρήστης                             | Λήψη<br>αρχείου |
| αρχείο10.pdf                   | 09-01-2024 15:35:28                     | pdf          | 30.76 KB        | Stopbull userAsPODP<br>Δοκιμαστικός | y               |

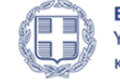

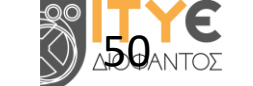

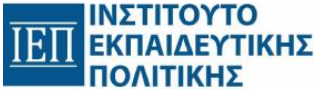

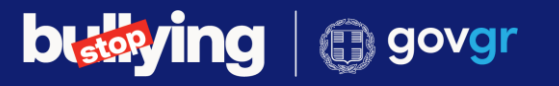

# Κοινοποίηση στον υποβάλλοντα

- Μπορείτε να επισυνάψετε μόνο αρχεία μορφότυπου pdf, jpg ή jpeg
- Μέγιστο μέγεθος 4MB
- Τα αρχεία είναι ορατά στον υποβάλλοντα
- Έχετε 10 λεπτά περιθώριο να διαγράψετε το αρχείο.

| <b>Επιλέξτε αρχείο</b> Δεν έχετε επιλέξει κάποιο αρχείο ορείτε να ανεβάσετε μόνο αρχεία pdf μεγέθους έως 4MB. Όνους αρχρίου Ημερομηνία Τύπος Μάμηθος ποιρίου Χράστος Λήψη Αυτουργίου Τύπος Μάμηθος ποιρίου Νούστος Λήψη Αυτουργία | πορείτε να ανεβάσετε μα                  | εν εχετε επιλεζει καποιο αρχείο<br>ίνο αρχεία pdf μεγέθους έως 41<br>Ημερομηνία | MB. | Voigtes | Λήψη | Aumooria |
|----------------------------------------------------------------------------------------------------|------------------------------------------|---------------------------------------------------------------------------------|-----|---------|------|----------|
| εβάστε αρχείο:                                                                                                    | /εβάστε αρχείο:<br>ματά στον υποβάλλοντα |                                                                                 |     |         |      |          |

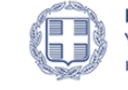

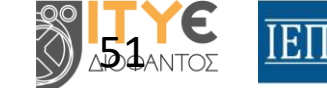

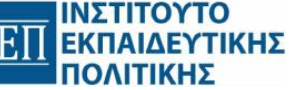

stop-bullying.gov.gr

# Κλείσιμο αναφοράς

Πατώντας το κουμπί **Κλείσιμο αναφοράς,** μπορείτε να κλείσετε την αναφορά.

Απαραίτητη προϋπόθεση για να μπορεί να κλείσει μια αναφορά είναι να έχουν καταχωρηθεί:

- ενέργειες διαχείρισης περιστατικού και
- αποτελέσματα διαχείρισης.

Όταν μια αναφορά κλείσει, αρχειοθετείται και <u>δεν</u> μπορείτε πλέον να την επεξεργαστείτε.

|                   |                        | Η αναφορά έχει τεθεί σε κατάσταση <b>"Κλειστή</b> ".<br><b>Δεν μπορείτε πλέον να την επεξεργαστείτε</b> .                                                                                                    |
|-------------------|------------------------|----------------------------------------------------------------------------------------------------|
| Στοιχεία αναφοράς | Διερεύνηση αναφοράς    | Ιστορικό καταστάσεων                                                                                                    |
|                   | <b>Διε</b><br>Τα στοι  | <b>ρεύνηση αναφοράς από την Τετραμελή Ομάδα Δράσης</b><br>χεία της ενότητας αυτής <b>δεν είναι ορατά</b> στον υποβάλλοντα την αναφορά                                                                                                    |
| 🗙 Διαχείριση α    | ναφοράς                |                                                                                                    |
| Ενέργειες δια)    | (είρισης περιστατικού: | <ul> <li>Παιδαγωγική συνεδρίαση για την ενημέρωση και τη διαχείριση του περιστατικού.</li> <li>Συνεργασία με τους γονείς των εμπλεκόμενων μαθητών/τριών.</li> <li>α) Ρητή δέσμευση στην τήρηση του Εσωτερικού Κανονισμού του σχολείου.</li> </ul>                                                                                            |
| Αποτελέσματο      | ι διαχείρισης:         | <ul> <li>Είναι πλέον κοινά παραδεκτό ότι ένας αναγνώστης αποσπάται από το περιεχόμενο που διαβάζει, όταν<br/>εξετάζει τη διαμόρφωση μίας σελίδας. Η ουσία της χρήσης του Lorem Ipsum είναι ότι έχει λίγο-πολύ<br/>μία ομαλή κατανομή γραμμάτων, αντίθετα με το να βάλει κανείς κείμενο όπως 'Εδώ θα μπει κείμενο,<br/>εδώ θα μπει</li> </ul> |
| 09-07-2024 11:    | 44 09-07-2024<br>●     | • 11:46 09-07-2024 11:52                                                                                                    |
|                   | Παιδαγι                | <b>09-07-2024 11:44</b><br>ωγική συνεδρίαση για την ενημέρωση και τη διαχείριση του περιστατικού.                                                                                                    |

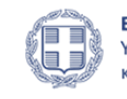

ΕΛΛΗΝΙΚΗ ΔΗΜΟΚΡΑΤΙΑ Υπουργείο Παιδείας, Θρησκευμάτων και Αθλητισμού

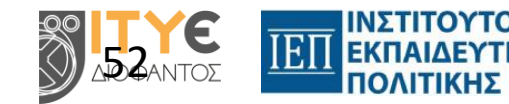

#### Πλατφόρμα

Υποβολής Αναφορών Ενδοσχολικής Βίας & Εκφοβισμού

building govgr

## Διαχείριση αναφορών

Ο πρόεδρος της Τετραμελούς Ομάδας Δράσης και ο Διευθυντής του σχολείου έχουν τη δυνατότητα να επικοινωνήσουν μέσω της εφαρμογής με γραπτά μηνύματα.

| Αποστολή νέου μηνύματος | Ιστορικό επικοινωνίας                                                                                               |
|-------------------------|----------------------------------------------------------------------------------------------------|
|                         | <b>Stopbull userAsPODP Δοκιμαστικός:</b><br>09-01-2024 15:47:35                                                     |
|                         | πλέον κοινά παραδεκτό ότι ένας αναγνώστης αποσπάται από<br>το περιεχόμενο που διαβάζει, όταν εξετάζει τη διαμόρφωση |
| 0/300                   | μίας σελίδας. Η ουσία της χρήσης του Lorem Ipsum είναι ότι                                                          |
| Καταγώριση              | έχει λίγο-πολύ μία ομαλή κατανομή γραμμάτων, αντίθετα με<br>το να βά                                                |

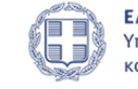

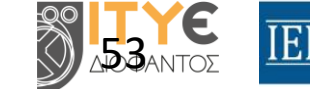

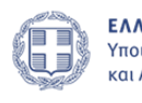

ΕΛΛΗΝΙΚΗ ΔΗΜΟΚΡΑΤΙΑ Υπουργείο Παιδείας, Θρησκευμάτων και Αθλητισμού

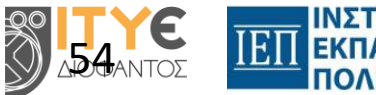

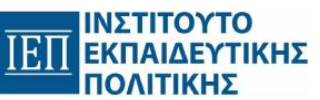

# Ερωτήσεις;

# Σας ευχαριστώ για την προσοχή σας.

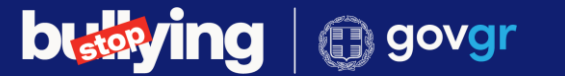

stop-bullying.gov.gr

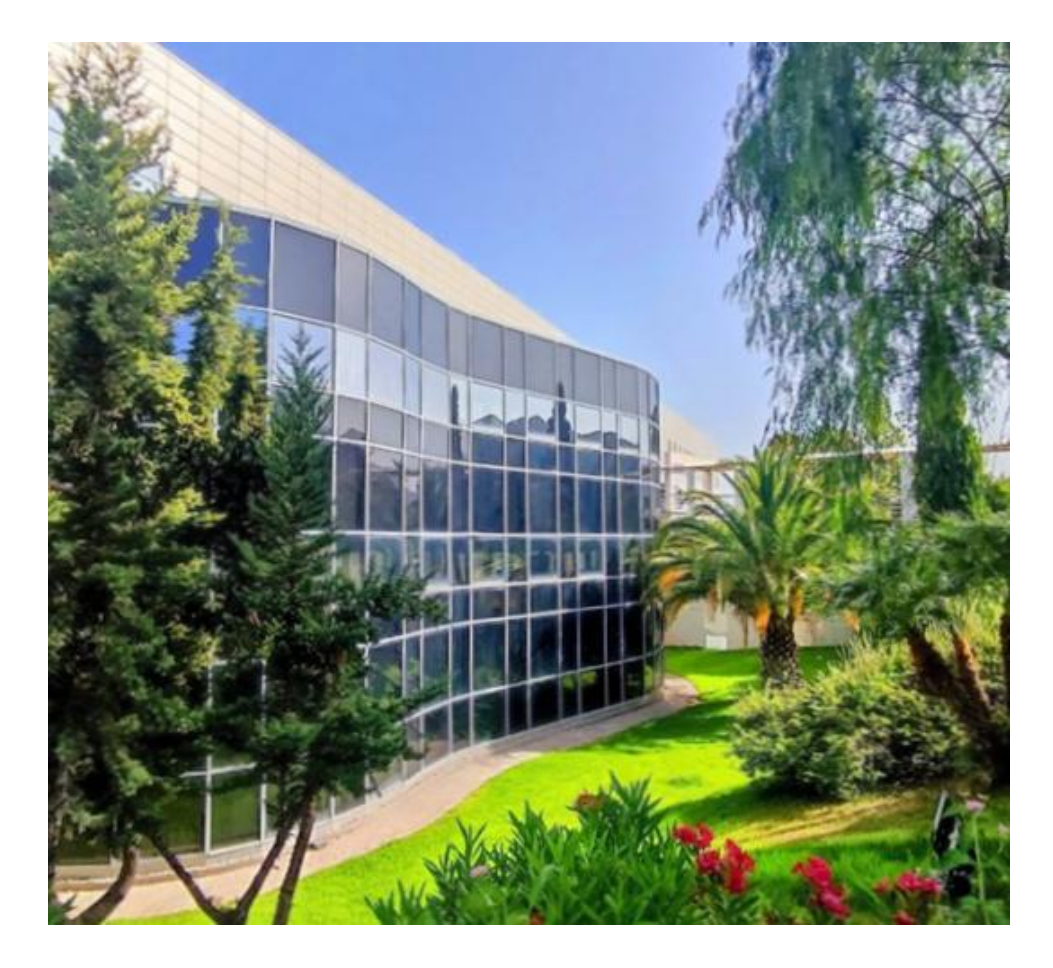

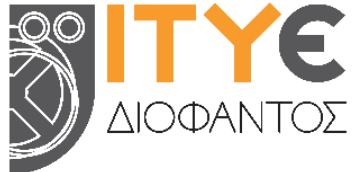

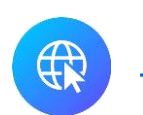

### https://www.cti.gr/

### info.cti [AT] cti.gr

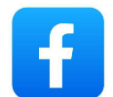

@

### https://www.facebook.com/cti.diophantus

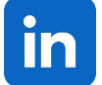

### https://www.linkedin.com/company/96397679

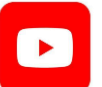

đ

https://www.youtube.com/@cti-diophantus